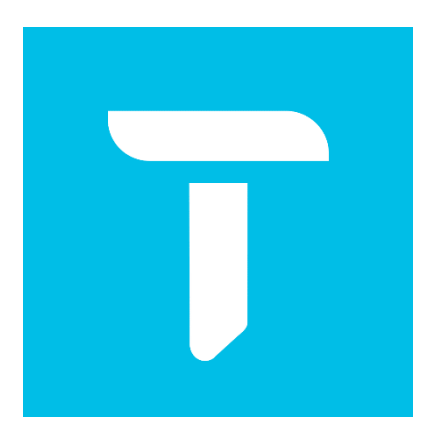

# EasyCVR 视频融合云服务 用户使用手册

安徽旭帆信息科技有限公司

2022年4月

安徽旭帆信息科技有限公司

www.tsingsee.com

# 版权声明

本文档版权属安徽旭帆信息科技有限公司所有,未经安徽旭帆信息科技有限公司书面许可,任何单位或个人不得以任何形式或任何手段复制或传播本文档的一部分或全部。

# 目录

| 一、使用准备              | 4  |
|---------------------|----|
| 1.1 运行环境配置          | 4  |
| 1.2 安装包下载解压         | 4  |
| 二、系统启动              | 6  |
| 2.1 Windows         | 6  |
| 2.2 Linux           | 6  |
| 三、系统使用指南(管理员)       | 6  |
| 3.1 用户登录            | 6  |
| 3.2 设备接入 EasyCVR 说明 | 7  |
| 3.2.1 手动添加设备        | 7  |
| 3.2.2 主动注册设备的配置     | 16 |
| 3.3 视频调阅功能          | 20 |
| 3.4 录像回放            | 23 |
| 3.5 级联管理            | 24 |
| 3.6 用户管理            | 27 |
| 3.6.1 如何创建角色        | 27 |
| 3.6.2 如何创建用户        |    |
| 3.6.3 如何删除用户        | 31 |
| 3.6.4 如何删除角色        |    |
| 3.7 录像计划            |    |
| 3.8 版本信息            |    |
| 四、授权的使用方法           | 34 |
| 4.1 加密机授权           |    |
| 4.2 加密狗授权           |    |
| 4.3 Pem 授权          |    |

| 五、 | 高级配置(仅限开发运维人员使用) |  |
|----|------------------|--|
| 六、 | 视频广场返回错误码        |  |
| 七、 | 技术支持             |  |

# 一、使用准备

# 1.1 运行环境配置

标准版支持 X86 架构的 64 位 Linux/Windows 操作系统

| <ul> <li>通道数</li> <li>16通道</li> <li>64通道</li> <li>128通道</li> <li>256通道</li> <li>512通道</li> <li>8</li> </ul> | 推荐配置     | 理论带宽带要求 | 理论存储   | 者(1Mbpt) | 功能点   | 关键点    |  |
|----------------------------------------------------------------------------------------------------|----------|---------|--------|----------|-------|--------|--|
|                                                                                                    |          | (上行)    | 7天     | 30天      |       |        |  |
| 16 通道                                                                                                    | 2核4G内存   | 16M     | 1.16T  | 4.95T    | 直播/点播 | 磁盘 I/O |  |
| 64 通道                                                                                                    | 2核4G内存   | 64M     | 4.62T  | 19.78T   | 直播/点播 | 磁盘 I/O |  |
| 128 通道                                                                                                    | 4核8G内存   | 128M    | 9.23T  | 39.56T   | 直播/点播 | 磁盘 I/O |  |
| 256 通道                                                                                                    | 4核8G内存   | 256M    | 18.46T | 79.11T   | 直播/点播 | 磁盘 I/O |  |
| 512 通道                                                                                                    | 8核16G内存  | 512M    | 36.92T | 158.21T  | 直播/点播 | 磁盘 I/O |  |
| 1000 通道                                                                                                    | 16核32G内存 | 1000M   | 72.10T | 316.41T  | 直播/点播 | 磁盘 I/O |  |

理论 1Mbps\*存储 7 天计算公式如下:

1Mbps\*1024Kbps/8\*3600 秒\*24 小时\*7 天\*16 通道/1024/1024≈1.16T

理论 1Mbps 下行带宽计算公式如下:

10000 并发用户数(各个通道观看用户总数)\*1Mbps≈10000M

# 1.2 安装包下载解压

下载安装包并解压到服务器,解压路径不要包含中文字符

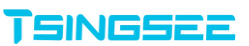

#### ● Windows 版本:

| + 主页 共享      | 宣有                               |                             |                |           |     | ~                         |
|--------------|----------------------------------|-----------------------------|----------------|-----------|-----|---------------------------|
|              | 电脑 〉 DATA (D:) 〉 work_files 〉 Ea | syCVR-windows-2.1.0-2203280 | 9 >            |           | ~ Č | り / 搜索"EasyCVR-windows-2. |
|              | 名称 へ                             | 修改日期                        | 类型             | 大小        |     |                           |
| ▶ 快速访问       | downloads                        | 2022/3/28 9:28              | 文件李            |           |     |                           |
| 📃 桌面 🛛 🖈     |                                  | 2022/3/9 11:00              | 文件夹            |           |     |                           |
| 👆 下载 🛛 🖈     | HCNetSDKCom                      | 2022/3/9 11:00              | 文件字            |           |     |                           |
| 🗄 文档 🛛 🖈     | images                           | 2022/3/28 14:52             | 文件夹            |           |     |                           |
| 💵 圏片 🛛 🖈     | logs                             | 2022/4/7 9:11               | 文件夹            |           |     |                           |
| DownLoad     | mediaserver                      | 2022/3/28 9:28              | 文件夹            |           |     |                           |
| TIM files    | nginx                            | 2022/3/28 9:25              | 文件夹            |           |     |                           |
| work files   | sdk log                          | 2022/3/28 9:28              | 文件夹            |           |     |                           |
|              | sip logs                         | 2022/3/28 10:37             | 文件夹            |           |     |                           |
|              | snap                             | 2022/4/7 9:11               | 文件夹            |           |     |                           |
| OneDrive     | ssl                              | 2022/3/9 11:00              | 文件夹            |           |     |                           |
| wps网盘        | www                              | 2022/3/26 1:40              | 文件夹            |           |     |                           |
|              | avcodec-58.dll                   | 2022/3/9 11:00              | 应用程序扩展         | 63,685 KB |     |                           |
| ↓此电脑         | 🗟 avdevice-58.dll                | 2022/3/9 11:00              | 应用程序扩展         | 3,442 KB  |     |                           |
| 🧊 3D 对象      | 🗟 avfilter-7.dll                 | 2022/3/9 11:00              | 应用程序扩展         | 35,132 KB |     |                           |
| 视频           | 🗟 avformat-58.dll                | 2022/3/9 11:00              | 应用程序扩展         | 14,512 KB |     |                           |
| ▶ 图片         | 🗟 avutil-56.dll                  | 2022/3/9 11:00              | 应用程序扩展         | 1,200 KB  |     |                           |
| 🖺 文档         | 🗟 dhconfigsdk.dll                | 2022/3/9 11:00              | 应用程序扩展         | 4,116 KB  |     |                           |
| ➡ 下载         | 🗟 dhnetsdk.dll                   | 2022/3/9 11:00              | 应用程序扩展         | 15,171 KB |     |                           |
| 1 音乐         | 🗟 easycvr.db                     | 2022/4/7 10:17              | Data Base File | 220 KB    |     |                           |
|              | <b>T</b> EasyCVR.exe             | 2022/3/28 1:17              | 应用程序           | 20,393 KB |     |                           |
|              | 🔊 easycvr.ini                    | 2022/3/31 16:46             | 配置设置           | 8 KB      |     |                           |
| Windows (C:) | EasyCVR端口.pdf                    | 2022/3/9 11:00              | WPS PDF 文档     | 72 KB     |     |                           |
| 🔪 DATA (D:)  | 횓 EasyCVR使用手册.pdf                | 2022/3/9 11:00              | WPS PDF 文档     | 2,310 KB  |     |                           |
| Network      | EasyDahua.dll                    | 2022/3/9 11:00              | 应用程序扩展         | 37 KB     |     |                           |
|              | Easyl icense dll                 | 2022/3/9 11:00              | 应用程序扩展         | 607 KB    |     |                           |

### ● Linux 版本:

| ▶   🗹 📕 <del>र</del>   E<br>文件 主页                  | asyCVR-I<br>共享 | linux-2.1.0-22040123<br>查看            |                             |                      |           |     | - □ ×<br>~ ?             |
|----------------------------------------------------|----------------|---------------------------------------|-----------------------------|----------------------|-----------|-----|--------------------------|
| $\leftarrow \ \rightarrow \ \checkmark \ \uparrow$ | 📜 « DA         | ATA (D:) > work_files > EasyCVR-linu: | x-2.1.0-22040123 → EasyCVR- | linux-2.1.0-22040123 | >         | ~ Ü | / 授索"EasyCVR-linux-2.1.0 |
|                                                    |                | 名称                                    | 修改日期                        | 类型                   | 大小        |     | ^                        |
| 📌 快速访问                                             |                | libAudioRender.so                     | 2022/3/9 19:00              | SO 文件                | 29 KB     |     |                          |
| 📃 桌面                                               | *              | libcrypto.so                          | 2022/3/9 19:00              | SO 文件                | 2,427 KB  |     |                          |
| 👆 下载                                               | *              | libdhconfigsdk.so                     | 2022/3/9 19:00              | SO 文件                | 26,633 KB |     |                          |
| 🗒 文档                                               | *              | libdhnetsdk.so                        | 2022/3/9 19:00              | SO 文件                | 40,728 KB |     |                          |
| ▶ 図片                                               | *              | libHCCore.so                          | 2022/3/9 19:00              | SO 文件                | 2,217 KB  |     |                          |
| Downl oad                                          | н              | libHCISUPAlarm.so                     | 2022/3/9 19:00              | SO 文件                | 1,123 KB  |     |                          |
| TIM files                                          | -              | libHCISUPCMS.so                       | 2022/3/9 19:00              | SO 文件                | 1,617 KB  |     |                          |
| invi_ines                                          |                | libHCISUPSS.so                        | 2022/3/9 19:00              | SO 文件                | 1,184 KB  |     |                          |
| work_mes                                           |                | libHCISUPStream.so                    | 2022/3/9 19:00              | SO 文件                | 1,459 KB  |     |                          |
| 📕 文件                                               |                | libhcnetsdk.so                        | 2022/3/9 19:00              | SO 文件                | 532 KB    |     |                          |
| la OneDrive                                        |                | libHCNetUtils.so                      | 2022/3/9 19:00              | SO 文件                | 1,365 KB  |     |                          |
|                                                    |                | libhpr.so                             | 2022/3/9 19:00              | SO 文件                | 242 KB    |     |                          |
| WPS网盘                                              |                | libiconv2.so                          | 2022/3/9 19:00              | SO 文件                | 1,239 KB  |     |                          |
| 🇢 此电脑                                              |                | libNPQos.so                           | 2022/3/9 19:00              | SO 文件                | 2,018 KB  |     |                          |
| 🧊 3D 对象                                            |                | libPlayCtrl.so                        | 2022/3/9 19:00              | SO 文件                | 4,596 KB  |     |                          |
| - 视频                                               |                | 🗋 libssl.so                           | 2022/3/9 19:00              | SO 文件                | 484 KB    |     |                          |
| ■ 図片                                               |                | libssl.so.1.0.0                       | 2022/3/9 19:00              | 0 文件                 | 484 KB    |     |                          |
|                                                    |                | libStreamConvertor.so                 | 2022/3/9 19:00              | SO 文件                | 1,634 KB  |     |                          |
|                                                    |                | libSuperRender.so                     | 2022/3/9 19:00              | SO 文件                | 1,009 KB  |     |                          |
|                                                    |                | 🗋 libz.so                             | 2022/3/9 19:00              | SO 文件                | 102 KB    |     |                          |
| ♪ 音乐                                               |                | MD5Sum-linux.bat                      | 2022/3/9 19:00              | Windows 批处理          | 1 KB      |     |                          |
| 💻 桌面                                               |                | Model.xlsx                            | 2022/3/14 9:43              | XLSX 工作表             | 14 KB     |     |                          |
| 💺 Windows                                          | (C:)           | 🗋 private.pem                         | 2022/4/2 14:00              | PEM 文件               | 1 KB      |     |                          |
| 🧅 DATA (D:)                                        |                | shutdown.sh                           | 2022/4/2 14:01              | SH文件                 | 1 KB      |     |                          |
| A Network                                          |                | 🗋 start.sh                            | 2022/3/21 14:50             | SH 文件                | 2 KB      |     |                          |
| - Network                                          |                | stop.sh                               | 2022/3/21 14:50             | SH文件                 | 1 KB      |     | ~                        |
| 35 个项目                                             |                |                                       |                             |                      |           |     |                          |

- [www] 前端页面资源
- [easycvr.ini] 配置文件
- [start.sh] Linux 下启动脚本
- [stop.sh] Linux 下停止脚本

# 二、系统启动

## 2.1 Windows

- 安装: 双击 ServiceInstall-EasyCVR.exe
- 卸载: 双击 ServiceUninstall-EasyCVR.exe

# 2.2 Linux

- 安装:执行./start.sh,启动 EasyCVR 服务
- 卸载:执行./stop.sh,停止EasyCVR服务

# 三、系统使用指南(管理员)

# 3.1 用户登录

启动服务后,在浏览器中打开测试页面,<u>http://IP:18000</u>

(IP 为部署 EasyCVR 服务的服务器 IP 地址,可根据实际情况自行修改 IP 地址)

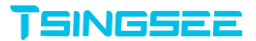

|                                   | EasyCVR视频管理平台<br>A essyor<br>······<br>······<br>······<br>······<br>······<br>······ |
|-----------------------------------|---------------------------------------------------------------------------------------|
| Copylight © 2021 <b>Терменени</b> | om Al Right Reserved.                                                                 |

默认初始管理员用户名密码为 easycvr/easycvr, 登录成功如下图:

| EasyCVR <sup>®</sup> v2.1.0 | 🗗 首页                       | ▶ 视频广场 | 📷 视频调阅 | ▶ 录像回看   | 🏢 设备管理                  | 💄 用户管理           | 道 告警查询    | 🌲 消息日志 | 🛊 配置中心 | ۹ | 管理员 🗸 |
|-----------------------------|----------------------------|--------|--------|----------|-------------------------|------------------|-----------|--------|--------|---|-------|
| 广场视频 分组列表 收藏                |                            |        | 请输入损   | 陵内容      |                         |                  |           | Q      |        |   |       |
| 输入(                         | 2                          |        |        |          |                         |                  |           |        |        |   |       |
| ▶ 当 我的 (1/                  | 9)<br>留无快用<br>[1]Camera 01 | • ÆH   |        |          |                         |                  |           |        |        |   |       |
|                             |                            |        |        |          |                         |                  |           |        |        |   |       |
|                             |                            |        |        | Copyrigh | t © 2022 <b>Tsingsa</b> | com All Rights F | Reserved. |        |        |   |       |

# 3.2 设备接入 EasyCVR 说明

# 3.2.1 手动添加设备

手动添加的设备协议包含:RTSP 拉流协议、RTMP 推流协议、海康 SDK 协

议、DAHUA 协议。

#### ● RTSP 协议设备接入

进入设备管理,出现以下设备配置接入页面:

| EasyCVR <sup>®</sup> v2.1.0 |                                                                                                    |
|-----------------------------|----------------------------------------------------------------------------------------------------|
| 设备管理                        | 设备管理                                                                                                    |
| 分组管理                        | 十 添加设备         酒理无效数据         删除本页意线设备         1 导入         1 号入         1 号出         2 号出         2 日出         2 日出 |
|                             | 序号 设备名称 设备编号 类型 IP地址 编口 通道数 通道 流量统计 编辑 更新 删除 摄要                                                                                                    |
|                             | 暂无数据                                                                                                    |
|                             |                                                                                                    |
|                             |                                                                                                    |
|                             |                                                                                                    |
|                             |                                                                                                    |
|                             |                                                                                                    |
|                             |                                                                                                    |
|                             |                                                                                                    |
|                             |                                                                                                    |
|                             | Copyright © 2022 <b>756-455622.</b> com All Rights Reserved.                                                                                                    |

#### 添加设备:

| EasyCVR <sup>®</sup> v2.1.0 | ಿ 首页        | ▶ 視频广场      | 🔲 視频调阅 | 🖿 录像回看      | 🏼 设备管理         | 👗 用户管理              | 道 告警查询 | 🌲 消息日志 | 🛊 配置中心 | ۰ | 管理员 🗸 |
|-----------------------------|-------------|-------------|--------|-------------|----------------|---------------------|--------|--------|--------|---|-------|
| 设备管理                        | 设备管理 > 设备详情 |             |        |             |                |                     |        |        |        |   |       |
| 分组管理                        | 协议类型        | 』(先选)       |        |             |                |                     |        |        |        |   |       |
|                             | 设备类型:       | RTSP/RTMP/H | ΓTP    |             |                | ~                   |        |        |        |   |       |
|                             | 基本信息        | 1           |        |             |                |                     |        |        |        |   |       |
|                             | * 名称:       |             |        |             |                |                     |        |        |        |   |       |
|                             | 连接信息        |             |        |             |                |                     |        |        |        |   |       |
|                             | 是否启用:       |             |        |             |                |                     |        |        |        |   |       |
|                             | 传输协议:       | TCP UDP     | ]      |             |                |                     |        |        |        |   |       |
|                             | 添加          | 取消          |        |             |                |                     |        |        |        |   |       |
|                             |             |             |        |             |                |                     |        |        |        |   |       |
|                             |             |             |        |             |                |                     |        |        |        |   | _     |
|                             |             |             |        | Copyright © | 2022 TSINGSEE. | .com All Rights Res | erved. |        |        |   |       |

在接入设备详情页面选择接入类型,选择 RTSP/RTMP/HTTP。配置 RTSP 地址后接入视频。

使用 RTSP 的接入方式需要配置相应的 RTSP 的流地址,这里主要是要填写各个厂家摄像头提供的 RTSP 流地址,选择 RTSP 确认后点击小摄像头的图标,进入通道列表页面:

| EasyCVR <sup>®</sup> v2.1.0 |                                                                                                 |
|-----------------------------|-------------------------------------------------------------------------------------------------|
| 设备管理                        | 设备管理                                                                                            |
| 分组管理                        | + 添加設备         清理无效数据         無勝本页高线设备         1 男人         2 男出         设备 < 请输入度数约合         Q |
|                             | 序号 设备名称 设备编号 类型 IP地址 端口 通道数 通道 流巢统计 编辑 更新 删除 携要                                                 |
|                             | 1 test_rtsp 1 RTSP/RTMP/HTTP - 554 0 🧕 🗖 🗹 🍵                                                    |
|                             |                                                                                                 |
|                             |                                                                                                 |
|                             |                                                                                                 |
|                             |                                                                                                 |
|                             |                                                                                                 |
|                             |                                                                                                 |
|                             |                                                                                                 |
|                             |                                                                                                 |
|                             | Copyright © 2022 Tiskessieze.com All Rights Reserved.                                           |

#### 通道也需要手动添加,点击添加通道。

| EasyCVR <sup>®</sup> v2.1.0 |                                                              |
|-----------------------------|--------------------------------------------------------------|
| 设备管理                        | 设备管理 > 通道列表                                                  |
| 分组管理                        | 近回 影除本页商线通道 十 添加通道 前给入资款内容 Q                                 |
|                             | 序号 通道名称 通道编号 投入协议 按离直播 启用 状态 录像 流晶统计 播放 录像 编辑 删除 泻息          |
|                             | 暂无数据                                                         |
|                             | 1                                                            |
|                             |                                                              |
|                             |                                                              |
|                             |                                                              |
|                             |                                                              |
|                             |                                                              |
|                             |                                                              |
|                             |                                                              |
|                             | Copyright © 2022 <b>Увенсизаци</b> .com All Rights Reserved. |

在配置页面里选择接入的协议类型后,配置设备的RTSP地址。设备支持 ONVIF协议并且设备和平台在同一个网段,也可支持ONVIF探测。

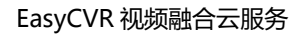

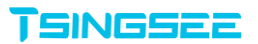

| EasyCVR <sup>®</sup> v2.1.0 | 🍰 首页            | ▶ 视频**场          | 🖬 视频调阅          | ▶ 录像回看      | 🛄 设备管理 | 👗 用户管理                                                                                                    | 道告警查询    | ▲ 消息日志 | 🖨 配置中心 | ۰ | 管理员 🗸 |
|-----------------------------|-----------------|------------------|-----------------|-------------|--------|----------------------------------------------------------------------------------------------------|----------|--------|--------|---|-------|
| 设备管理                        | 设备管理 > 通道列表 > 通 | 通道详情             |                 |             |        |                                                                                                    |          |        |        |   |       |
| 分组管理                        | 协议类型            | 년 (先选)           |                 |             |        |                                                                                                    |          |        |        |   |       |
|                             | 是否启用:           |                  |                 |             |        |                                                                                                    |          |        |        |   |       |
|                             | 协议类型:           | RTSP             |                 |             |        | ~ ON                                                                                                    | /IF探测    |        |        |   |       |
|                             | 基本信息            |                  |                 |             |        |                                                                                                    |          |        |        |   |       |
|                             | * 通道名称          | channel_rtsp     |                 |             |        |                                                                                                    |          |        |        |   |       |
|                             | 摄像机用户名:         |                  |                 |             |        |                                                                                                    |          |        |        |   |       |
|                             | 摄像机密码:          |                  |                 |             |        | le contra contra |          |        |        |   |       |
|                             | 连接信息            |                  |                 |             |        |                                                                                                    |          |        |        |   |       |
|                             | 接入主码流           | rtsp://192.168.9 | 9.150:9554/live |             |        |                                                                                                    |          |        |        |   |       |
|                             | 是否开启CDN:        |                  |                 |             |        |                                                                                                    |          |        |        |   |       |
|                             |                 |                  |                 | Copyright © |        | .com All Rights Re                                                                                                    | eserved. |        |        |   |       |

配置完毕后,点击确定,在设备正常情况下就会显示在线,显示在线后就可点

#### 击是否能正常播放。

| EasyCVR <sup>®</sup> v2.1.0 | 🕰 首页 💿 视频广场 📑 视频调频 | 別 ロ・录像回着      | 🔛 设备管理                 | 👗 用户管理                | 道 告警查询 | 🌲 消息日志 👘 | 🛱 配置中心 🔰 | 管理员 ~ |
|-----------------------------|--------------------|---------------|------------------------|-----------------------|--------|----------|----------|-------|
| 设备管理                        | 设备管理 > 通道列表        |               |                        |                       |        |          |          |       |
| 分组管理                        | 返回 删除本页离线通道 + 添加   | 通道            |                        |                       |        | Ì        | 青输入搜索内容  | ٩     |
|                             | 道名称 通道编号 接入协议 按需   | 這播 启用         | 状态 身                   | 录像 快照                 | 流量统计   | 播放 录像    | 编辑 删释    | 余 消息  |
|                             | annel_rtsp 1 RTSP  |               | 在线 非                   | 未启用                   | -      | ۵ 🗈      | 2        |       |
|                             |                    |               |                        |                       |        |          |          |       |
|                             |                    | Copyright © 2 | 022 <b>TSINGSEE</b> .0 | .com All Rights Reser | ved.   |          |          |       |

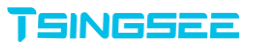

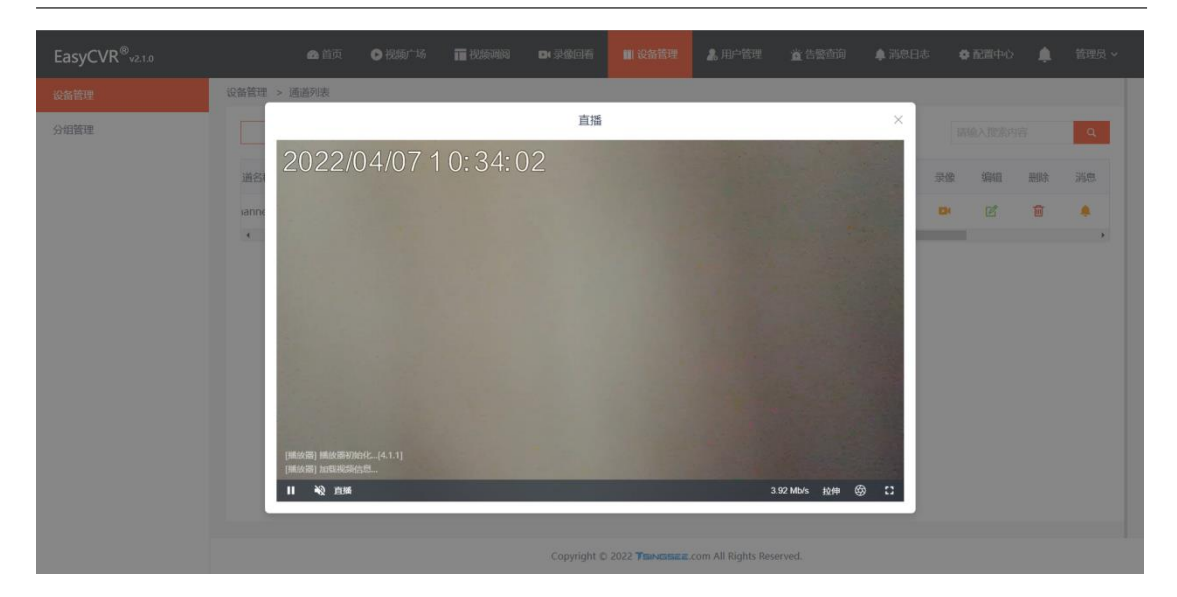

#### ● RTMP 协议设备接入

RTMP 为推流协议,需要平台提供 RTMP 流地址给支持 RTMP 协议的设备或 摄像头。设备端输入后,可实现推流。

添加 RTMP 设备:

| EasyCVR <sup>®</sup> v2.1.0 |      |             |      | 🙆 前页           | ●视频广场          | <b>前</b> 化质明试  | 1 日 录像     | 377 <b></b>     | 新管理      | 👗 用户管理 | 道告管查 | ю <b>ф</b> Же | 日志 🗳   | 配置中心  | ,  | 管理员 ~ |
|-----------------------------|------|-------------|------|----------------|----------------|----------------|------------|-----------------|----------|--------|------|---------------|--------|-------|----|-------|
| 设备管理                        | 设备管理 |             |      |                |                |                |            | +               |          |        |      |               |        |       |    |       |
| 分姐管理                        | + 添加 | 设备 清理无法     | 敗数据  | 除本页离线设备        | ☆ 导入           | 也 导出           |            | 1               |          |        |      |               | 设备 > 消 | 输入搜索内 | 容  | ٩     |
| 2 3                         | 序号   | 设备名称        | 设备编号 | 类型             | IP地址           | 納口             | 通道数        | 网络协议            | 启用       | 状态     | 用行通道 | 流量统计          | 编辑     | 更新    | 删除 | 摘要    |
| 5                           | 1    | test_rtsp   | 1    | RTSP/RTMP/HTTP |                | 554            | 1          | TCP ~           |          | 在线     | Q    | 5             | e      | ¢     | 8  |       |
|                             | 2    | test_HIKSDK | 2    | HIKSDK         | 192.168.99.223 | 8000           | 1          | TCP ~           |          | 在线     | ad 🧕 | 2             | Ľ      | ¢     | ŧ  |       |
|                             | 3    | 34020000    | 3    | GB28181        | 192.168.99.223 | 37227          | 1          | UDP Y           |          | 南线     | Q    | 50            | Ľ      | Ċ     | Û  | -     |
|                             | 4    | IP CAMERA   | 4    | EHOME          | 192.168.99.223 | 9087           | 1          | TCP ~           |          | 离线     | Q    | 2             | ľ      | Q     | Û  |       |
|                             | 5    | 库房          | 5    | EHOME          | 192.168.99.201 | 8777           | 1          | TCP ~           |          | 在线     | Q    | 5             | ď      | 0     |    | -     |
|                             |      |             |      |                |                |                |            |                 |          |        |      |               |        |       |    |       |
|                             |      |             |      |                |                |                |            |                 |          |        |      |               |        |       |    |       |
|                             |      |             |      |                | C              | opyright © 202 | 2 TENESSEE | om All Rights R | eserved. |        |      |               |        |       |    |       |

协议类型选择 RTMP\_PUSH, 输入设备名称, 点击添加:

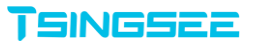

| EasyCVR <sup>®</sup> v2.1.0 |                 | 🙆 首页 | ▶视频广场 | ■ 視频调网         | DI 宋金回君 | 🔛 设备管理          | 👗 用户管理 | 道 告答查询 | ▲ 消息日志 | # 配置中心 | ۰ | 管理员、 |
|-----------------------------|-----------------|------|-------|----------------|---------|-----------------|--------|--------|--------|--------|---|------|
| 设备管理                        | 设备管理 > 设备详细     |      |       |                |         |                 |        |        |        |        |   |      |
| 分组管理                        | 协议类型 (先选)       |      |       |                |         |                 |        |        |        |        |   |      |
|                             | 设备类型: RTMP_PUSH |      |       | ~              |         |                 |        |        |        |        |   |      |
|                             | 基本信息            |      |       |                |         |                 |        |        |        |        |   |      |
|                             | ・名称: test_rtmp  |      |       |                |         |                 |        |        |        |        |   |      |
|                             | 连接信息            |      |       |                |         |                 |        |        |        |        |   |      |
|                             | 是否启用:           |      |       |                |         |                 |        |        |        |        |   |      |
|                             | 传输协议: TCP UDP   |      |       |                |         |                 |        |        |        |        |   |      |
|                             | 海加              |      |       |                |         |                 |        |        |        |        |   |      |
|                             |                 |      |       |                |         |                 |        |        |        |        |   |      |
|                             |                 |      |       |                |         |                 |        |        |        |        |   |      |
|                             |                 |      |       |                |         |                 |        |        |        |        |   |      |
|                             |                 |      |       |                |         |                 |        |        |        |        |   |      |
|                             |                 |      |       |                |         |                 |        |        |        |        |   |      |
|                             |                 |      |       |                |         |                 |        |        |        |        |   |      |
|                             |                 |      |       | Convict © 2022 |         | Dishts Deserved |        |        |        |        |   |      |

添加完成后,在设备管理里找到刚刚添加的设备,点击设备后面的通道按钮, 添加通道,输入通道名称后点击添加:

| syCVR <sup>®</sup> v₂.1.0 | Алад Оккала Шикана оказора <mark>Шиката</mark> Дарата дарата Аларда Фалано Д | L WH |
|---------------------------|------------------------------------------------------------------------------|------|
| 管理                        | 设务管理                                                                         |      |
| 管理                        | + 源加設备         通信本页用绘设备         ① 号入         ② 号出                            | c    |
|                           | 多号 设备合称 设备纳号 美型 印地址 美口 透透致 网络沙议 应用 状态 用 透道 沈重统计 编编 更新 翻绎                     | 摘要   |
|                           | 1 test_rtsp 1 RTSP/RTMP/HTTP - 554 1 TCP Y 🌔 Ritit 👷 🖬 🗹 🖒 🛢                 |      |
|                           | 2 test_HIKSDK 2 HIKSDK 192.168.99.223 8000 1 TCP V 🂽 स्टाह ad 👷 🖬 🗗 🖒 🖀      |      |
|                           | 3 34020000 3 GB28181 192.168.99.223 37227 1 UDP 🗸 🂽 🛝 👷 🖬 🗹 🖒 🌹              |      |
|                           | 4 IP CAMERA 4 EHOME 192.168.99.223 9087 1 TCP V 🛄 🕮 👷 💆 🖒 🌹                  |      |
|                           | 5 順時 5 EHOME 192.168.99.201 8777 1 TCP V 💽 在時 👰 互 🗹 🔿 🗑                      |      |
|                           | 6 test_ttmp 6 RTMP_PUSH 0 TCP 🗸 💽 रहे।ई 🏚 🖬 🗹 🔿 🗑                            |      |
|                           | 4                                                                            |      |
|                           |                                                                              |      |
|                           |                                                                              |      |
|                           |                                                                              |      |
|                           |                                                                              |      |
|                           |                                                                              |      |
|                           |                                                                              |      |
|                           |                                                                              |      |
|                           |                                                                              |      |
|                           | Constable R. 2022 Wannament and H. Richts Rassand                            |      |

#### EasyCVR 视频融合云服务

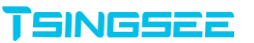

| EasyCVR <sup>®</sup> v2.1.0 | <b>6</b> . #      | i页 🕒 視頻广场 | 1 视频调网           | 04 录像回荷         | ■ 设备管理              | 👗 用户管理 | 道告答查询   | ♠ 消息日志 | 意思当中心  |       | a ~ |
|-----------------------------|-------------------|-----------|------------------|-----------------|---------------------|--------|---------|--------|--------|-------|-----|
| 设备管理                        | 设备管理 > 通道列表       |           |                  |                 |                     |        |         |        |        |       |     |
| 分组管理                        | 返回                |           |                  |                 |                     |        |         |        | 请输入搜索内 | ii Q  |     |
|                             | 序号 通道名称 通道编号 接入协议 | 按需直播 启用   | 状态               | 录像 15           | 央照 IP地址             |        | RD 流量统计 | 播放 💈   | 總 编辑   | 删除 消息 |     |
|                             |                   |           |                  | 暂无数据            |                     |        |         |        |        |       |     |
|                             | 4                 |           |                  |                 |                     |        |         |        |        |       |     |
|                             |                   |           |                  |                 |                     |        |         |        |        |       |     |
|                             |                   |           |                  |                 |                     |        |         |        |        |       |     |
|                             |                   |           |                  |                 |                     |        |         |        |        |       |     |
|                             |                   |           |                  |                 |                     |        |         |        |        |       |     |
|                             |                   |           |                  |                 |                     |        |         |        |        |       |     |
|                             |                   |           |                  |                 |                     |        |         |        |        |       |     |
|                             |                   |           |                  |                 |                     |        |         |        |        |       |     |
|                             |                   |           |                  |                 |                     |        |         |        |        |       |     |
|                             |                   |           |                  |                 |                     |        |         |        |        |       |     |
|                             |                   |           |                  |                 |                     |        |         |        |        |       |     |
|                             |                   |           |                  |                 |                     |        |         |        |        |       |     |
|                             |                   |           |                  |                 |                     |        |         |        |        |       |     |
|                             |                   |           |                  |                 |                     |        |         |        |        |       |     |
|                             |                   |           | Copyright © 2022 | TRINGING COM AI | ll Rights Reserved. |        |         |        |        |       |     |

| EasyCVR <sup>®</sup> v2.1.0 |                    | 🙆 前页 | ▶ 把叔广场 | 1 把烦闷间           | 音(現象気 )日        | 📕 设备管理             | 💄 用户管理 | 道 告誓查询 | 🌲 消息日志 | ✿ 配置中心 | ۵ | 管理员 ~ |
|-----------------------------|--------------------|------|--------|------------------|-----------------|--------------------|--------|--------|--------|--------|---|-------|
| 设备管理                        | 设备管理 > 通道列表 > 通道详情 |      |        |                  |                 |                    |        |        |        |        |   |       |
| 分组管理                        | 协议类型 (先选)          |      |        |                  |                 |                    |        |        |        |        |   |       |
|                             | 协议类型: RTMP_PUSH    |      |        | Ý                |                 |                    |        |        |        |        |   |       |
|                             | 基本信息               |      |        |                  |                 |                    |        |        |        |        |   |       |
|                             | ·運道名称 channel_rtmp |      |        |                  |                 |                    |        |        |        |        |   |       |
|                             | 其他信息               |      |        |                  |                 |                    |        |        |        |        |   |       |
|                             | 羅加                 |      |        |                  |                 |                    |        |        |        |        |   |       |
|                             |                    |      |        |                  |                 |                    |        |        |        |        |   |       |
|                             |                    |      |        |                  |                 |                    |        |        |        |        |   |       |
|                             |                    |      |        |                  |                 |                    |        |        |        |        |   |       |
|                             |                    |      |        |                  |                 |                    |        |        |        |        |   |       |
|                             |                    |      |        |                  |                 |                    |        |        |        |        |   |       |
|                             |                    |      |        |                  |                 |                    |        |        |        |        |   |       |
|                             |                    |      |        |                  |                 |                    |        |        |        |        |   |       |
|                             |                    |      |        |                  |                 |                    |        |        |        |        |   | _     |
|                             |                    |      | c      | Copyright © 2022 | SINGISEE.com Al | I Rights Reserved. |        |        |        |        |   |       |

添加完成通道后,点击通道后面的编辑按钮,可以获取到 RTMP 流地址,将此 地址输入到设备上,即可完成推流。

#### EasyCVR 视频融合云服务

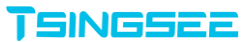

| EasyCVR <sup>®</sup> v2.1.0 |                       | 🛆 首页 🕒 視频广场 | 11 税额限间          | DI 录像圆看        | ■ 设备管理              | 💄 用户管理 | 宣 告誓查询  | 🌲 消息日志 | <b>尊 配置中心</b> | ۵  | 管理员 ~ |
|-----------------------------|-----------------------|-------------|------------------|----------------|---------------------|--------|---------|--------|---------------|----|-------|
| 设备管理                        | 设备管理 > 通道列表           |             |                  |                |                     |        |         |        |               |    |       |
| 分细管理                        | 返回 删除本页商线通道 + 添加通道    |             |                  |                |                     |        |         |        | 请输入搜索内        | 容  | ٩     |
|                             | 序号 透道名称 通道编号 接入协议     | 文 按需直播 启用   | 状态               | 录像 1           | <sup>夫照</sup> IP地址  | \$     | g口 流量统计 | 攔放 泵   | 國 编辑          | 删除 | 消息    |
|                             | 1 channel_rtmp 6 RTMP |             | ) 在线             | 朱启用            |                     |        | . 2     | ١      |               | Û  |       |
|                             |                       |             |                  |                |                     |        |         |        |               |    |       |
|                             |                       |             | Copyright © 2022 | TRINGING COM A | II Rights Reserved. |        |         |        |               |    |       |

| EasyCVR <sup>®</sup> v2.1.0 |                                                                 |
|-----------------------------|-----------------------------------------------------------------|
| 设备管理                        | 设始管理 > 逐逝寻地 > 逐逝年前                                              |
| 分组管理                        | 协议规型 (先高)                                                       |
|                             | INVERE: RTMP_PUSH V                                             |
|                             | 基本信息                                                            |
|                             | • 通過名称 channel_rtmp                                             |
|                             | Histotick: http://152.168.99.161.15050intvestmeam_673gn-yOtaciA |
|                             | 其他總學                                                            |
|                             | 90-XX 80(9)                                                     |
|                             |                                                                 |
|                             |                                                                 |
|                             |                                                                 |
|                             |                                                                 |
|                             |                                                                 |
|                             |                                                                 |
|                             |                                                                 |
|                             | Copyright © 2022 TEMASSER.com All Rights Reserved.              |

#### ● 海康 SDK 协议设备接入

海康接入方式分为 HIKSDK 与 SDK 两种,本接入方式为海康特定的 SDK 接入 方式。在设备管理里点击添加设备后,进入配置页面,点击添加设备信息(注 意:一定是本地 EasyCVR 相同网关或能够正常网络连接的设备)。

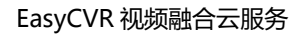

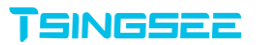

| EasyCVR <sup>®</sup> v2.1.0 | 🎿 首页        | ▶视频广场       | ■ 视频调阅 | ▶ 录像回看      | ■ 设备管理        | 👗 用户管理              | 🚊 告警查询 | 🌲 消息日志 | 🖨 配置中心 | ۰ | 管理员 🗸 |
|-----------------------------|-------------|-------------|--------|-------------|---------------|---------------------|--------|--------|--------|---|-------|
| 设备管理                        | 设备管理 > 设备详情 |             |        |             |               |                     |        |        |        |   |       |
| 分组管理                        | 协议类型        | (先选)        |        |             |               |                     |        |        |        |   |       |
|                             | 设备类型        | HIKSDK      |        |             |               | ~                   |        |        |        |   |       |
|                             | 基本信息        |             |        |             |               |                     |        |        |        |   |       |
|                             | * 名称:       | test_HIKSDK |        |             |               |                     |        |        |        |   |       |
|                             | 连接信息        |             |        |             |               |                     |        |        |        |   |       |
|                             | IP地址        | 192.168.1.1 |        |             |               |                     |        |        |        |   |       |
|                             | 控制端口:       | 8000        |        |             |               |                     |        |        |        |   |       |
|                             | 用户名:        | easycvr     |        |             |               |                     |        |        |        |   |       |
|                             | 密码:         | •••••       |        |             |               | der e               |        |        |        |   |       |
|                             | 是否启用:       |             |        |             |               |                     |        |        |        |   |       |
|                             |             | тср         |        | Copyright © | 2022 TSINGSEE | .com All Rights Res | erved. |        |        |   |       |

#### 返回设备管理,查看设备是否在线。

| EasyCVR <sup>®</sup> v2.1.0 | 2      | 首页 🕞 视频广场    | 📊 视频调阅     | 24录像回看      | 🏼 设备管理       | 👗 用户管理            | 道 告警查询    | ♠ 消息日 |       | 配置中心  | ۰  | 管理员 |
|-----------------------------|--------|--------------|------------|-------------|--------------|-------------------|-----------|-------|-------|-------|----|-----|
| 设备管理                        | 设备管理   |              |            |             |              |                   |           |       |       |       |    |     |
| 分组管理                        | 十 添加设备 | 清理无效数据       | 删除本页离线设备   | f 1 导       | <u>х</u>     | 导出                |           | iš.   | 遙 丶 请 | 俞入搜索内 |    | ٩   |
|                             | 序号 谈   | 设备名称 设备编     | 号 类型       |             | IP地址         | 端口 通              | 道数 通道     | 流量统计  | 编辑    | 更新    | 删除 | 摘要  |
|                             | 1 te   | est_rtsp 1   | RTSP/RTMP/ | /HTTP       | -            | 554 1             | Q         | 50    | Ľ     | Ċ     | Û  |     |
|                             | 2 te   | est_HIKSDK 2 | HIKSDK     | 192         | 2.168.99.213 | 8000 0            | Q         | 2     | ď     | Ċ     | Û  |     |
|                             |        |              |            |             |              |                   |           |       |       |       |    |     |
|                             |        |              |            | Copyright © |              | .com All Rights I | Reserved. |       |       |       |    |     |

点击小摄像头图标,进入播放页面,查看能否正常播放,以及设置录像天数。

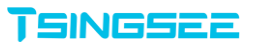

#### EasyCVR 视频融合云服务

| EasyCVR <sup>®</sup> v2.1.0 | 🙆 首页        | ●祝颖广场    | ; 🖬 视频测 | 見 ロマ東像回れ | ■ 设备管理                    | 👗 用户管理             | 道告       | 警查询  | ▲ 消息日志 | •  | 配置中心   | ۰  | 管理员 |
|-----------------------------|-------------|----------|---------|----------|---------------------------|--------------------|----------|------|--------|----|--------|----|-----|
| 设备管理                        | 设备管理 > 通道列表 |          |         |          |                           |                    |          |      |        |    |        |    |     |
| 分组管理                        | 返回          | 删除本页离线通道 | ä       |          |                           |                    |          |      |        | 请  | 俞入搜索内容 |    | ٩   |
|                             | 通道名称        | 通道编号     | 接入协议    | 按需直播 启   | 用状态                       | 录像                 | 快照       | 流量统计 | 播放     | 录像 | 编辑     | 删除 | 消息  |
|                             | 慢直播测试中      | 2        | HKSDK   |          | ○ 在线                      |                    | -        |      | ۲      |    | Ľ      |    | ٠   |
|                             |             |          |         |          |                           |                    |          |      |        |    |        |    |     |
|                             |             |          |         |          |                           |                    |          |      |        |    |        |    |     |
|                             |             |          |         |          |                           |                    |          |      |        |    |        |    |     |
|                             |             |          |         |          |                           |                    |          |      |        |    |        |    |     |
|                             |             |          |         |          |                           |                    |          |      |        |    |        |    |     |
|                             |             |          |         |          |                           |                    |          |      |        |    |        |    |     |
|                             |             |          |         | Copyrig  | nt © 2022 <b>Tsingsee</b> | L.com All Rights R | eserved. |      |        |    |        |    |     |

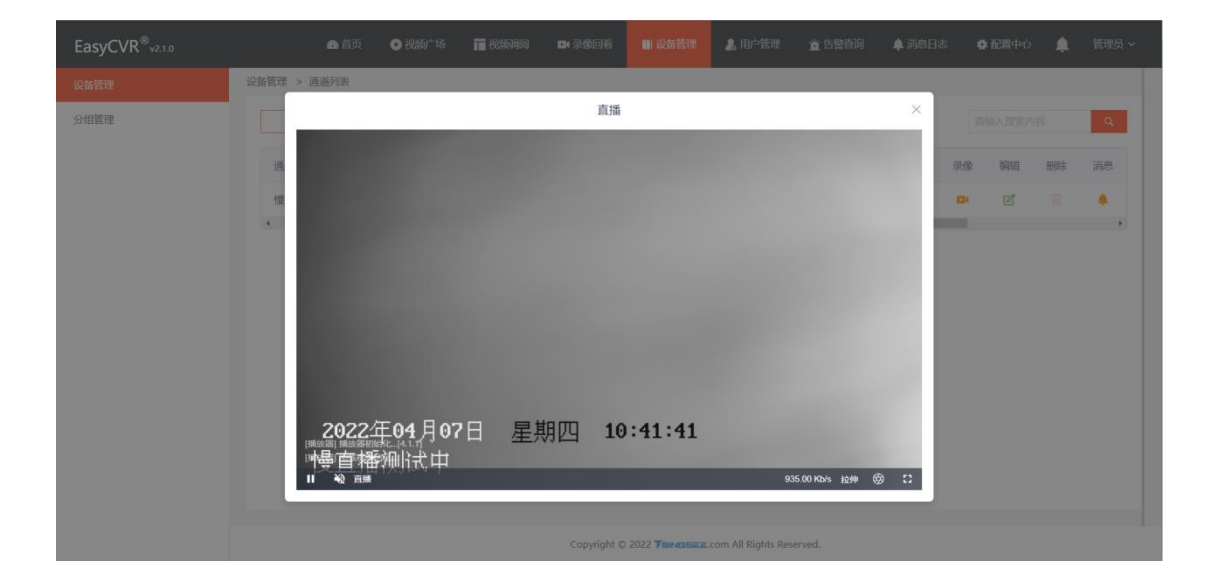

#### ● DAHUA 协议设备接入

在设备管理里点击添加设备后,进入配置页面,点击添加设备信息(注意:一 定是本地 EasyCVR 相同网关或能够正常网络连接的设备)。大华设备接入方式 与海康 SDK 接入方式一致,这里就不再赘述了。

### 3.2.2 主动注册设备的配置

主动注册的设备协议包含: GB28181 协议与海康 EHOME 协议。

#### ● GB28181 协议接入

支持 GB28181 协议的摄像头可以通过国标接入到 EasyCVR 中(注意:

EasyCVR 和 EasyGBS 不能同时启动,一个设备只能接入一个系统中)。首先 在页面点击配置中心,点击平台接入,根据 EasyCVR 平台接入的 SIP 信息来配 置设备。

| EasyCVR <sup>®</sup> v2.1.0 | 🛃 首页                                                                                                    | ●视频广场                       | ■ 视频调阅       | ▶ 录像回看      | ■ 设备管理                 | 💄 用户管理             | 📺 告警查询 | 🌲 消息日志 | 🛊 配置中心  | ۰              | 管理员 🗸   |
|-----------------------------|----------------------------------------------------------------------------------------------------|-----------------------------|--------------|-------------|------------------------|--------------------|--------|--------|---------|----------------|---------|
| 平台接入                        |                                                                                                    |                             |              |             |                        |                    |        |        |         |                |         |
| 国标级联                        | 接入协议                                                                                                    |                             |              |             |                        |                    |        |        |         |                |         |
| 录像计划                        |                                                                                                    |                             |              |             |                        |                    |        |        |         |                |         |
| 通用配置                        | 接入半台:                                                                                                    | GB28181194以                 |              |             |                        |                    |        |        |         |                |         |
| 甘他配置                        | 基本信息                                                                                                    |                             |              |             |                        |                    |        |        |         |                |         |
|                             | SIP ID:                                                                                                    | 340200000200                | 000001       |             |                        |                    |        |        |         |                |         |
| 日本中心                        | 311 12.                                                                                                    | 040200000200                | 000001       |             |                        |                    |        |        |         |                |         |
| 操作记录                        | SIP 域:                                                                                                    | 3402000000                  |              |             |                        |                    |        |        |         |                |         |
| 白名单                         | 接入密码:                                                                                                    |                             |              |             |                        | <u>کې</u>          |        |        |         |                |         |
|                             | 连接信息                                                                                                    |                             |              |             |                        |                    |        |        |         |                |         |
|                             |                                                                                                    |                             |              |             |                        |                    |        |        |         |                |         |
|                             | SIP Host:                                                                                                    | 192.168.99.161              |              |             |                        |                    |        |        |         |                |         |
|                             | SIP 端口:                                                                                                    | 15060                       |              |             |                        |                    |        |        |         |                |         |
|                             | 其他信息                                                                                                    |                             |              |             |                        |                    |        |        |         |                |         |
|                             |                                                                                                    |                             |              |             |                        |                    |        |        |         |                |         |
|                             |                                                                                                    |                             |              | Copyright © | 2022 <b>TSINGSEE</b> . | com All Rights Res | erved. |        |         |                |         |
| HIKVISION® 预选               | 回放 图片                                                                                                    | 配置                          |              |             |                        |                    |        |        | 👲 admin | <b>6</b> teiti | E+ 1191 |
| ⊊ ≭18 SNMP                  | FTP Email 平台输入 HTTPS                                                                                                    | QoS 802.1× RTM              | P 集成协议 网络振荡  | B HTTP监听    |                        |                    |        |        |         |                | ^       |
| 日 系統 平台語                    | 28181                                                                                                    | ~                           |              |             |                        |                    |        |        |         |                |         |
| FIR 4385<br>(990)           | 5061<br>NX TCP                                                                                                    | ~                           |              |             |                        |                    |        |        |         |                |         |
| 1000 BAR                    | #16j                                                                                                    |                             |              |             |                        |                    |        |        |         |                |         |
|                             | 1                                                                                                    |                             |              |             |                        |                    |        |        |         |                |         |
|                             | 用                                                                                                    |                             |              |             |                        |                    |        |        |         |                |         |
| (1) 事件<br>物(2)              | GB/T28181-2016                                                                                                    | ~                           |              |             |                        |                    |        |        |         |                |         |
| 一 行信 SIP能                   | 务器ID 340200000020000000                                                                                                    | 101                         |              |             |                        |                    |        |        |         |                |         |
| SIP#                        | 后接號 3402000000<br>SUBMANN 192 168 99 161                                                                                                    |                             |              |             |                        |                    |        |        |         |                |         |
| SIP#                        | 外間第二 15060                                                                                                    | 0                           |              |             |                        |                    |        |        |         |                |         |
| SIP用                        | 合名 34020000013200002                                                                                                    | 223                         |              |             |                        |                    |        |        |         |                |         |
| SIP用                        | #UGED 34020000013200002                                                                                                    | 23                          |              |             |                        |                    |        |        |         |                |         |
| 密码                          | •••••                                                                                                    | 0                           |              |             |                        |                    |        |        |         |                |         |
| 変研練                         | 5A.                                                                                                    | Ø                           |              |             |                        |                    |        |        |         |                |         |
| 注册有                         | 200mg 2000<br>态 不在线                                                                                                    | v                           |              |             |                        |                    |        |        |         |                |         |
| 080                         | 60                                                                                                    | ्र छ                        |              |             |                        |                    |        |        |         |                |         |
| 28181                       | +702 (*04)                                                                                                    | ~                           |              |             |                        |                    |        |        |         |                |         |
| 1100                        | 9903651 (324)                                                                                                    |                             |              |             |                        |                    |        |        |         |                |         |
| 12014                       | 60                                                                                                    | ្ទម                         |              |             |                        |                    |        |        |         |                |         |
| 最大心                         | 9573951 (2007)<br>953 (60<br>@ddlet/cdb (3                                                                                                    | 08<br>0                     |              |             |                        |                    |        |        |         |                |         |
| 2001年<br>編大で<br>98580       |                                                                                                    | ● 89<br>●<br>155週重新日 〉 近日編出 | 透道病形0        |             |                        |                    |        |        |         |                |         |
| 12014<br>最大C<br>编码C         | 9410年1 (1177)<br>1月 (1177)<br>日本<br>1月 (1177)<br>日本<br>1月 ( | ●<br>●<br>1成連連条形0 〉 適音編出    | 遺道構成D<br>投資編 | 1.11100     |                        |                    |        |        |         |                |         |

点击保存之后,即可在 EasyCVR 中看到设备已接入:

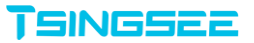

| EasyCVR <sup>®</sup> v2.1.0 |      | 🖴 首页 🔹 🕞 视     | 频 场 🖬 视频源      | i) da | 录像回看          | Ⅲ 设备管理         | 💄 用户管理           | ä        | 告警查询 | ▲ 消息日報 | t. 🕇 | 配置中心  | ۴  | 管理员 |
|-----------------------------|------|----------------|----------------|-------|---------------|----------------|------------------|----------|------|--------|------|-------|----|-----|
| 设备管理                        | 设备管理 |                |                |       |               |                |                  |          |      |        |      |       |    |     |
| 分组管理                        | + 洌  | 加设备 清理无效       | 数据 删除本页器       | 线设备   | 土导入           | . <b>U</b> Ę   | ₽出               |          |      | 设      | 备~请  | 输入搜索内 |    | ٩   |
|                             | 编号   | 类型             | IP地址           | 端口    | 通道数           | 网络协议           | 启用               | 状态       | 通道   | 流量统计   | 编辑   | 更新    | 删除 | 摘要  |
|                             |      | RTSP/RTMP/HTTP |                | 554   | 1             | TCP ~          |                  | 在线       | Q    | 24     | ľ    | Ċ     | Û  |     |
|                             | 2    | HIKSDK         | 192.168.99.223 | 8000  | 1             | TCP ~          |                  | 在线       | Q    | 2      | Ľ    | Ċ     | Û  |     |
|                             | 3    | GB28181        | 192.168.99.223 | 37227 | 1             | TCP ~          |                  | 在线       | Q    | 2      | Ľ    | Ċ     |    |     |
|                             | ۰    |                |                |       |               |                |                  |          |      |        |      |       |    | ,   |
|                             |      |                |                |       |               |                |                  |          |      |        |      |       |    |     |
|                             |      |                |                |       |               |                |                  |          |      |        |      |       |    |     |
|                             |      |                |                |       |               |                |                  |          |      |        |      |       |    |     |
|                             |      |                |                |       |               |                |                  |          |      |        |      |       |    |     |
|                             |      |                |                |       |               |                |                  |          |      |        |      |       |    |     |
|                             |      |                |                |       |               |                |                  |          |      |        |      |       |    |     |
|                             |      |                |                | 0     | Copyright © 2 | 022 TSINGSEE.C | om All Rights Re | eserved. |      |        |      |       |    |     |

#### 点击摄像头图标查看能否正常播放,以及设置录像:

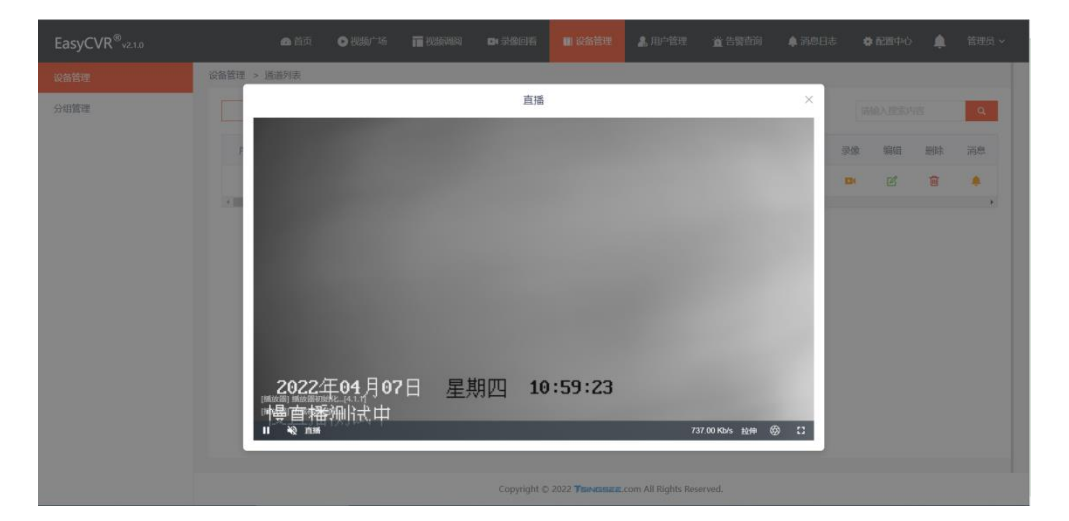

#### ● 海康 EHOME 协议接入

摄像头端配置

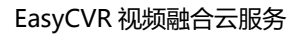

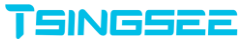

| HIKVISION®    | 预克 回北                                                                                     | 1次 图片 起音                                                                                                    | 1 admin () 428 | 15 ⊡ 注明 |
|---------------|-------------------------------------------------------------------------------------------|----------------------------------------------------------------------------------------------------|----------------|---------|
| 2774 (¥250) № | 9937 1081<br>9937 1081<br>平和単人方式<br>以前日<br>約938年<br>副第二<br>公開の<br>注册(約5<br>注册(約5<br>注册(約5 | 10         10.1         10.0         6.0         10.1         10.0         6.0         0.0         10.0         10.0         10.0         10.0         10.0         10.0         10.0         10.0         10.0         10.0         10.0         10.0         10.0         10.0         10.0         10.0         10.0         10.0         10.0         10.0         10.0         10.0         10.0         10.0         10.0         10.0         10.0         10.0         10.0         10.0         10.0         10.0         10.0         10.0         10.0         10.0         10.0         10.0         10.0         10.0         10.0         10.0         10.0         10.0         10.0         10.0         10.0         10.0         10.0         10.0         10.0         10.0         10.0         10.0         10.0         10.0         10.0         10.0         10.0         10.0         10.0         10.0         10.0         10.0         10.0         10.0         10.0         10.0         10.0         10.0         10.0         10.0         10.0         10.0         10.0         10.0         10.0         10.0         10.0         10.0         10.0         10.0         10.0         10.0         10.0 |                |         |
|               |                                                                                           |                                                                                                    | (              | 100% -  |

选择 EasyCVR 服务器平台地址和 EHOME CMS 端口,默认 7660(UDP), (目前的 EasyCVR 暂时只支持 EHOME2.0协议,不支持 EHOME4.0协议) EasyCVR 平台接入->接入平台选择 EHOME 协议平台接入中的相关配置。

| EasyCVR <sup>®</sup> v2.1.0 | <b>盘</b> 首页      | ▶视频广场          | 🔲 视频调阅 | ▶ 录像回看      | 🏢 设备管理         | 🤱 用户管理             | 道 告警查询 | 🌲 消息日志 | 🛊 配置中心 | ۰ | 管理员 🗸 |
|-----------------------------|------------------|----------------|--------|-------------|----------------|--------------------|--------|--------|--------|---|-------|
| 平台接入                        |                  |                |        |             |                |                    |        |        |        |   |       |
| 国标级联                        | 接入协议             |                |        |             |                |                    |        |        |        |   |       |
| 录像计划                        | 接入平台:            | EHOME协议        |        |             |                |                    |        |        |        |   |       |
| 通用配置                        | CMS信息            | L              |        |             |                |                    |        |        |        |   |       |
| 日志中心                        | CMS Host:        | 0.0.0.0        |        |             |                |                    |        |        |        |   |       |
| 操作记录                        | CMS 端口:          | 7660           |        |             |                |                    |        |        |        |   |       |
| 白名单                         | SMS信息            |                |        |             |                |                    |        |        |        |   |       |
|                             | SMS Host:        | 0.0.0.0        |        |             |                |                    |        |        |        |   |       |
|                             | SMS 端口:          | 8003           |        |             |                |                    |        |        |        |   |       |
|                             | SMS Public Host: | 192.168.99.161 |        |             |                |                    |        |        |        |   |       |
|                             | 其他信息             |                |        |             |                |                    |        |        |        |   |       |
|                             |                  |                |        | Copyright © | 2022 TSINGSEE. | com All Rights Res | erved. |        |        |   |       |

CMS Host 和 SMS Host 默认填写为 0.0.0.0, 监听服务器所有网卡。默认端 口分别为 7660,8003。SMS Public Host 地址,如果平台部署在公网上则必须 填写为公网 IP,在内网中可填写为内网 IP,要确保摄像头能访问到这个 IP 地 址。 接下来就可在设备管理中看到 EHOME 接入的设备:

| EasyCVR <sup>®</sup> v2.1.0 |      | 🚓 首页 🛛 🕞 社     | 别称广场 🔲 视频      | 周问 🕨  | 家像回看        | 🏢 设备管理          | 👗 用户管理         | I 🖄       | [告警查询 | ▲ 消息日 | 5 <b>4</b> | 配置中心  | ۰  | 管理员、 |
|-----------------------------|------|----------------|----------------|-------|-------------|-----------------|----------------|-----------|-------|-------|------------|-------|----|------|
| 设备管理                        | 设备管理 |                |                |       |             |                 |                |           |       |       |            |       |    |      |
| 分组管理                        | + 3  | 参加设备 清理无效      | <b>嫩据</b> 删除本页 | 憲线设备  | 1 导)        | ب الله ا        | <del>尊</del> 出 |           |       | ig    | 备丶请        | 输入搜索内 | 容  | Q    |
|                             | 島号   | 类型             | IP地址           | 端口    | 通道数         | 网络协议            | 启用             | 状态        | 通道    | 流量统计  | 编辑         | 更新    | 删除 | 摘要   |
|                             |      | RTSP/RTMP/HTTP |                | 554   | 1           | TCP ~           |                | 离线        | Q     | 2     | Ľ          | Ċ     | ŧ  |      |
|                             |      | HIKSDK         | 192.168.99.223 | 8000  | 1           | TCP 👻           |                | 在线        | Q     | 2     | Ľ          | Ċ     | ŧ  |      |
|                             |      | GB28181        | 192.168.99.223 | 37227 | 1           | TCP 🖌           |                | 离线        | Q     | 2     | Ľ          | Ċ     | ŧ  |      |
|                             |      | EHOME          | 192.168.99.223 | 9087  | 1           | TCP ~           |                | 在线        | Q     | 2     | Ľ          | Ċ     |    |      |
|                             | 4    | /              |                |       |             |                 |                |           |       |       |            |       |    | •    |
|                             |      |                |                |       |             |                 |                |           |       |       |            |       |    |      |
|                             |      |                |                |       |             |                 |                |           |       |       |            |       |    |      |
|                             |      |                |                |       |             |                 |                |           |       |       |            |       |    |      |
|                             |      |                |                |       |             |                 |                |           |       |       |            |       |    |      |
|                             |      |                |                |       |             |                 |                |           |       |       |            |       |    |      |
|                             |      |                |                |       | Copyright © | 2022 TSINGSEE.C | om All Rights  | Reserved. |       |       |            |       |    |      |

# 3.3 视频调阅功能

进入视频调阅后可以看到三个模块,分别为视频预览、视频广场以及收藏。

| EasyCVR <sup>®</sup> v21.0  | 🛃 首页   | ▶ 視频广场 | 〒 视频调阅 | □•录像回看    | 🏢 设备管理                 | 👗 用户管理              | 道 告警查询    | 🌲 消息日志 | 🛊 配置中心 | ۰ | 管理员 🗸 |
|-----------------------------|--------|--------|--------|-----------|------------------------|---------------------|-----------|--------|--------|---|-------|
| 广场视频 分组列表 收藏                | 单屏 四分屏 | 九分屏    | 十六分屏   |           |                        |                     |           |        |        |   | 全屏    |
| 16A Q                       |        |        |        |           |                        |                     |           |        |        |   |       |
| ▶ 🧮 test rtsp               |        |        |        |           |                        |                     |           |        |        |   |       |
| ▶ 〓 test HIKSDK 启用 (1/1)    |        |        |        |           |                        |                     |           |        |        |   |       |
| ▶ 🧮 34020000001320 启用 (0/1) |        |        |        |           |                        |                     |           |        |        |   |       |
| ▶                           |        |        |        |           |                        |                     |           |        |        |   |       |
|                             |        |        |        |           |                        |                     |           |        |        |   |       |
|                             |        |        |        |           |                        |                     |           |        |        |   |       |
|                             |        |        |        |           |                        |                     |           |        |        |   |       |
|                             |        |        |        |           |                        |                     |           |        |        |   |       |
|                             |        |        |        |           |                        |                     |           |        |        |   |       |
|                             |        |        |        |           |                        |                     |           |        |        |   |       |
|                             |        |        |        |           |                        |                     |           |        |        |   |       |
|                             |        |        |        |           |                        |                     |           |        |        |   |       |
|                             |        |        |        |           |                        |                     |           |        |        |   |       |
|                             |        |        |        |           |                        |                     |           |        |        |   |       |
|                             |        |        |        |           |                        |                     |           |        |        |   |       |
|                             |        |        |        |           |                        |                     |           |        |        |   |       |
|                             |        |        |        |           |                        |                     |           |        |        |   |       |
|                             |        |        |        | Copyright | t © 2022 <b>75INGS</b> | EE.com All Rights I | Reserved. |        |        |   |       |

在视频预览中 (无论是哪种接入方式) 可以看到已接入的摄像头的画面。

#### EasyCVR 视频融合云服务

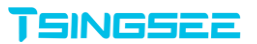

| EasyCVR <sup>®</sup> v2.1.0 |              |                | 设备管理 🔒 用户管理                | 道 告警查询    | 🌲 消息日志 | 🖨 配置中心    | 🌲 管理员 🗸      |
|-----------------------------|--------------|----------------|----------------------------|-----------|--------|-----------|--------------|
| 广场视频 分组列表 收藏 单别             | 四分屏 九分屏 十六分屏 |                |                            |           |        |           | 全屏           |
| 制入 Q                        |              |                |                            |           | _      | _         |              |
| ▶ 圓 fest rtsp               |              |                |                            |           |        |           |              |
| ▼ 藚 test HIKSDK 启用 (1/1)    |              |                |                            |           |        |           |              |
| 👅 幔直播测试中 🔍 启用 🔺             |              |                |                            |           |        |           |              |
| ▶ 2 34020000001320 启用 (0/1) |              |                |                            |           |        |           |              |
| ▶ IP CAMERA 启用 (1/1)        |              |                |                            |           |        |           | 1000         |
|                             |              |                |                            |           |        |           |              |
|                             |              |                |                            |           |        |           |              |
|                             |              |                |                            |           |        |           |              |
|                             |              |                |                            |           |        |           |              |
|                             |              |                |                            |           |        |           |              |
|                             |              |                |                            |           |        |           |              |
|                             | 2022年04月07日  | 星期四            | 11:06                      | :07       |        |           |              |
| [306.222<br>[306.22]        | 品画紙例はナロ      |                |                            |           |        |           |              |
|                             |              |                |                            |           |        | 750.00 KB | urs 1044 🛞 🕻 |
|                             |              |                |                            |           |        |           |              |
|                             |              | Copyright © 20 | 22 TSINGSEE.com All Rights | Reserved. |        |           |              |

#### 除了观看视频还可以切换不同的码流类型,自由切换主码流和子码流。

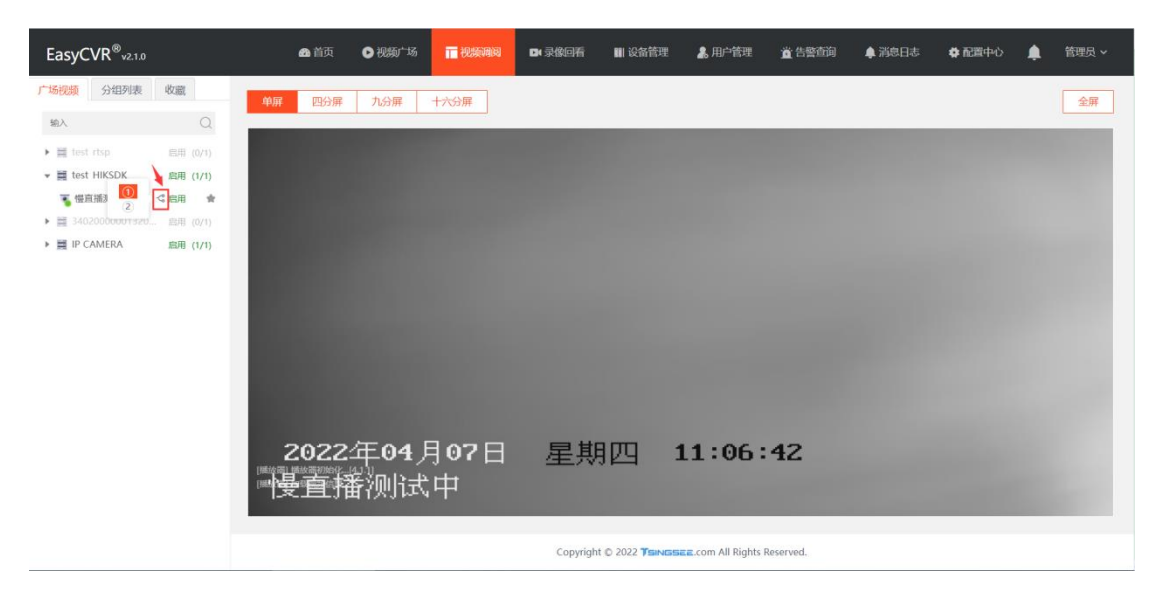

这里1代表主码流,2代表子码流。

除此之外,还可以设置收藏并在收藏里进行播放:

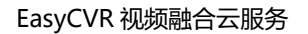

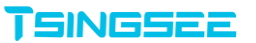

| EasyCVR <sup>®</sup> v2.1.0 | 🚓 首页 💿 视频广场   |      | ■ 录像回看 🛛 ■ 设备 | 管理 👗 用户管理 | 道告警查询 | 🌲 消息日志 | 🖨 配置中心 | ۰ | 管理员 🗸 |
|-----------------------------|---------------|------|---------------|-----------|-------|--------|--------|---|-------|
| 广场视频 分组列表 收藏 单屏             | 四分解九分解        | 十六分屏 |               |           |       |        |        |   | 全屏    |
| sitA Q                      |               |      | _             |           | _     | _      | _      |   |       |
| ▶ ≣ test rtsp 回用 (0/1)      |               |      |               |           |       |        |        |   |       |
| ▼ ■ test HIKSDK 息用 (1/1)    |               |      |               |           |       |        |        |   |       |
| - 復直播測试中 < 启用 ★             |               |      |               |           |       |        |        |   |       |
| ► ■ 54020000001320 ■H (0/1) |               |      |               |           |       |        |        |   |       |
|                             |               |      |               |           |       |        |        |   |       |
|                             |               |      |               |           |       |        |        |   |       |
|                             |               |      |               |           |       |        |        |   |       |
|                             |               |      |               |           |       |        |        |   |       |
|                             |               |      |               |           |       |        |        |   |       |
|                             |               |      |               |           |       |        |        |   |       |
|                             |               |      |               |           |       |        |        |   |       |
| 18.44                       | 2022年04)      | 月07日 | 星期四           | 11:07:    | 17    |        |        |   |       |
|                             | <b>夏</b> 直播测试 | 中    |               |           |       |        |        |   |       |
|                             |               |      |               |           |       |        |        |   |       |
|                             |               |      |               |           |       |        |        |   |       |

Copyright © 2022 TSINGSEE.com All Rights Reserved.

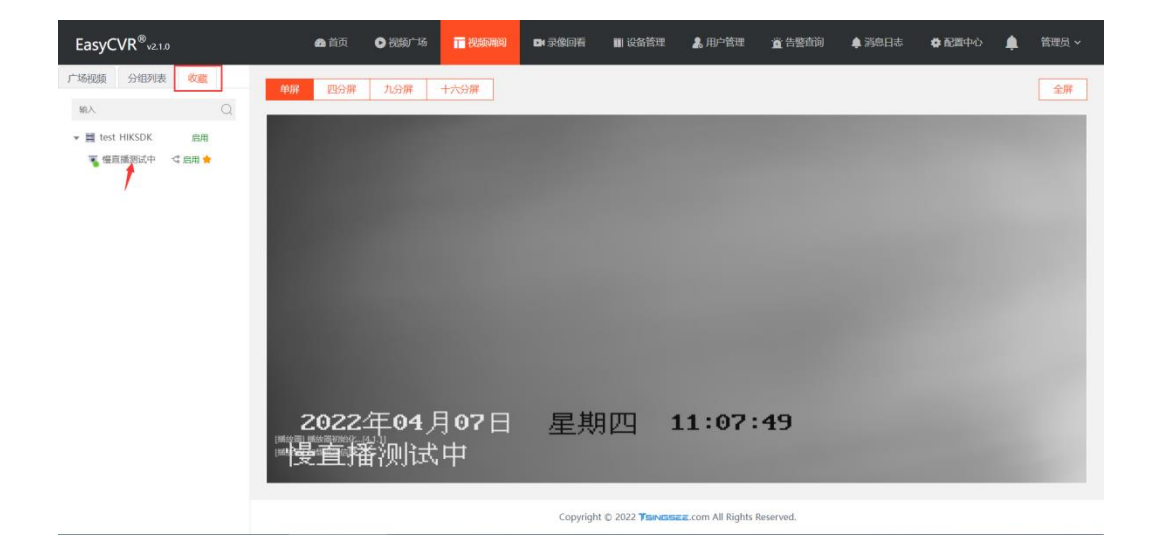

#### 视频广场可以设置最多十六分屏播放。

| EasyCVR <sup>®</sup> v2.1.0  | 品 首页 ● 视频广场                                                                                                    | T 视频调阅 | ロ・泉像回着      | 🏢 设备管理         | 👗 用户管理              | <u>道</u> 告聲查询 | 🌲 消息日志 | 🖨 配置中心 | 管理员 🗸 |
|------------------------------|----------------------------------------------------------------------------------------------------|--------|-------------|----------------|---------------------|---------------|--------|--------|-------|
| 广场祝频 分组列表 收藏                 | 单屏 四分屏 九分屏                                                                                                    | 十六分屏   |             |                |                     |               |        |        | 全屏    |
| <sup>•</sup> 舶λ Q            | _                                                                                                    |        |             |                |                     |               |        |        | _     |
| ▶ 薑 test rtsp 启用 (0/1)       | and the second second se |        |             |                |                     |               |        |        |       |
| ▼ 〓 test HIKSDK     启用 (1/1) | [捕放器] 播放器初始化[4.1.1]                                                                                                    |        |             |                |                     |               |        |        |       |
| 👅 慢直播测试中 🛛 📽 🚖               | [1933/261] 加松時時代表記<br>II ¥3 首 14.62 Mb/s お神 63                                                                                                    |        |             |                |                     |               |        |        |       |
| ▶ 🧮 34020000001320 启用 (0/1)  | H AK E HALMAN LER ()                                                                                                    |        |             |                |                     |               |        |        |       |
| ▶                            |                                                                                                    |        |             |                |                     |               |        |        |       |
|                              |                                                                                                    |        |             |                |                     |               |        |        |       |
|                              |                                                                                                    |        |             |                |                     |               |        |        |       |
|                              |                                                                                                    |        |             |                |                     |               |        |        |       |
|                              |                                                                                                    |        |             |                |                     |               |        |        |       |
|                              |                                                                                                    |        |             |                |                     |               |        |        |       |
|                              |                                                                                                    |        |             |                |                     |               |        |        |       |
|                              |                                                                                                    |        |             |                |                     |               |        |        |       |
|                              |                                                                                                    |        |             |                |                     |               |        |        |       |
|                              |                                                                                                    |        |             |                |                     |               |        |        |       |
|                              |                                                                                                    |        |             |                |                     |               |        |        |       |
|                              |                                                                                                    |        | Convright 6 |                | = com All Pights F  | eserved       |        |        |       |
|                              |                                                                                                    |        | Copyright 6 | v evez (BINGS) | Le.com All Rights P | eseiveu.      |        |        |       |

# 3.4 录像回放

| EasyCVR <sup>®</sup> v2.1.0                            | 🕰 首页 | ▶ 视频广场 | 🖬 视频调阅 | ▶ 录像回看   | 🎒 设备管理                 | 💄 用户管理            | 道 告警查询     | ▲ 消息日志     | 🖨 配置中心 | ۰  | 管理员 🗸 |
|--------------------------------------------------------|------|--------|--------|----------|------------------------|-------------------|------------|------------|--------|----|-------|
| 广场视频 分组列表 收藏                                           |      |        |        |          |                        |                   |            |            |        |    |       |
| <u>約入</u> Q                                            |      |        |        |          | 2(通道)                  | -列表图              |            |            |        |    |       |
| ▶  test rtsp 启用 (0/1)                                  | 通道ID |        |        | 通道名称     |                        |                   | 更新时间       |            |        | 查得 | 通道    |
| ▼ ■ test HIKSDK 店用 (1/1)                               | 2    |        |        | 慢直播测试中   |                        |                   | 2022-04-07 | 7 11:11:20 |        |    | Q     |
| ▶ 副 3402000001320 15日 (1/1)<br>▶ ■ IP CAMERA 15日 (1/1) |      |        |        | д        | -1条 < 1 >              | <b>就至</b> 1       | Ξ          |            |        |    |       |
|                                                        |      |        |        | Copyrigh | t © 2022 <b>Tsings</b> | EE.com All Rights | Reserved.  |            |        |    |       |

### 点击查看通道后,可以分别查看到云端录像和设备录像:

| EasyCVR <sup>®</sup> v2.1.0                                                                                                    | 🕰 首页   | ▶ 视频广场 📑 视频调阅       | 🖪 录像回着   | 🏢 设备管理 🛛 🌲 用户                     | 管理 📸 告警查询            | ↓ 消息日志            | 🛊 配置中心     | ۰  | 管理员 🗸 |
|----------------------------------------------------------------------------------------------------|--------|---------------------|----------|-----------------------------------|----------------------|-------------------|------------|----|-------|
| <b>广场税額</b> 分組列表    牧職     総入     ・     重 test rtsp     品用 (1/7)     ・     ■ test rtsp     に用 (1/7)     ・     ■ test rtsp     に用 (1/7)     ・     ■ test rtsp     に用 (1/7)     ・     ・     ・     ・     ・     ・     ・     ・     ・     ・     ・     ・     ・     ・     ・     ・     ・     ・     ・     ・     ・     ・     ・     ・     ・     ・     ・     ・     ・     ・     ・     ・     ・     ・     ・     ・     ・     ・     ・     ・     ・     ・     ・     ・     ・     ・     ・     ・     ・     ・     ・     ・     ・     ・     ・     ・     ・     ・     ・     ・     ・     ・     ・     ・     ・     ・     ・     ・     ・     ・     ・     ・     ・     ・     ・     ・     ・     ・     ・     ・     ・     ・     ・     ・     ・     ・     ・     ・     ・     ・     ・     ・     ・     ・     ・     ・     ・     ・     ・     ・     ・     ・     ・     ・     ・     ・     ・     ・     ・     ・     ・     ・     ・     ・     ・     ・     ・     ・     ・     ・     ・     ・     ・      ・     ・     ・      ・      ・      ・      ・      ・      ・      ・      ・      ・      ・      ・      ・      ・      ・      ・      ・      ・      ・      ・      ・      ・      ・      ・      ・      ・      ・      ・      ・      ・      ・      ・      ・      ・      ・      ・      ・      ・      ・      ・      ・      ・      ・      ・      ・      ・      ・      ・      ・      ・      ・      ・      ・      ・      ・      ・      ・      ・      ・      ・      ・      ・      ・      ・      ・      ・      ・      ・      ・      ・      ・      ・      ・      ・      ・      ・      ・      ・      ・      ・      ・      ・      ・      ・      ・      ・     ・      ・      ・      ・      ・      ・      ・      ・      ・      ・      ・      ・      ・      ・      ・      ・      ・      ・      ・      ・      ・      ・      ・      ・      ・      ・      ・      ・      ・      ・      ・      ・      ・      ・      ・      ・      ・      ・      ・      ・      ・      ・      ・      ・      ・      ・      ・      ・      ・      ・     ・     ・      ・      ・      ・      ・      ・      ・      ・      ・      ・      ・      ・      ・     ・      ・      ・      ・      ・     ・     ・     ・      ・      ・     ・ | 返回     | <b>院刊像</b> 设备录像     |          | 權直播測试中(录像)-列表直                    | 5                    | 2                 | 1022-04-07 |    | 时间轴   |
| • 偏直播测试中 启用                                                                                                    | 通道     | 开始时间                | 紧急标记     | 录像时长                              | 视频地址                 |                   | 播放         | 下载 | 删除    |
| ▶ 🧱 34020000001320 启用 (0/1                                                                                                    | 慢直播测试中 | 2022-04-07 11:12:10 |          | 00:00:03                          | /hls/stream_2_0/2022 | 0407/202204071112 | ۲          | ٤  | ŧ     |
| ▶                                                                                                    | 慢直播测试中 | 2022-04-07 11:06:00 |          | 00:05:19                          | /hls/stream_2_0/2022 | 0407/202204071106 | ۲          | ٹ  | 8     |
|                                                                                                    |        |                     |          |                                   |                      |                   |            |    |       |
|                                                                                                    |        |                     | Copyrigh | t © 2022 <b>TSINGSEE.</b> com All | Rights Reserved.     |                   |            |    |       |

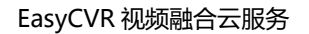

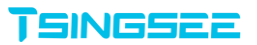

| EasyCVR <sup>®</sup> v2.1.0             | ▲首页 ●视频 <sup>+场</sup> |       | 146回看 🖩 没备         | 管理 🧸 用户管理              | <b>道</b> 告號直向   | <b>▲</b> 消息日志 | <b>0</b> 配面中 | 5 🌲 | 管理员 ~ |
|-----------------------------------------|-----------------------|-------|--------------------|------------------------|-----------------|---------------|--------------|-----|-------|
| 广场视频 分组列表 收藏                            |                       |       |                    |                        |                 |               |              |     |       |
| MRA: Q.                                 |                       | ł     | 曼直播测试中             |                        |                 | ×             |              |     |       |
| → 貫 test rtsp 启用 (1/1)                  |                       |       |                    |                        |                 |               | 2022-04-07   |     |       |
| ★ 書 test HIKSDK  ○ 個 (1/1) ▼ 個 前述 (1/1) |                       |       |                    |                        |                 |               | 播放           | 下载  | 制脉    |
| ▶ 置 3402000001320                       |                       |       |                    |                        |                 | 4071          | 112 💿        | ±   | Û     |
| ▶ IIP CAMERA 启用 (1/1)                   |                       |       |                    |                        |                 | 4071          | 106 💿        | ٹ   | Û     |
|                                         |                       |       |                    |                        |                 |               |              |     | ,     |
|                                         |                       |       |                    |                        |                 |               |              |     |       |
|                                         |                       |       |                    |                        |                 |               |              |     |       |
|                                         |                       |       |                    |                        |                 |               |              |     |       |
|                                         |                       |       |                    |                        |                 |               |              |     |       |
| p.                                      | 2022年04月07            | ∃ 星期四 | 11:12:             | 10                     |                 |               |              |     |       |
|                                         | 慢百播测试中                |       | _                  | -0:45                  | 14.83 Mb/s 拉帅 俊 | » 23          |              |     |       |
|                                         |                       |       |                    |                        |                 |               |              |     |       |
|                                         |                       |       | Copyright © 2022 T | SINGSEE.com All Rights | s Reserved.     |               |              |     |       |

# 3.5 级联管理

EasyCVR 可通过国标协议级联作为上级平台或下级平台,即可接受其它级联过来的国标平台作为下级平台,也可在【配置中心】-【国标级联】通过设置 SIP 信息接入到其它上级国标平台。

| EasyCVR <sup>®</sup> v2.1.0 | ▲ 首页 🕒 祝約1°场 🎬 祝妍调阅 DR 录像回客 III 设备首理 🍶 用户管理 🚊 告整直询 🌲 消息日志 | 🛊 配置中心  | 🌲 管理员 🗸 |
|-----------------------------|-----------------------------------------------------------|---------|---------|
| 平台接入                        |                                                           |         |         |
| 国标级联                        | + 添加上級平台     全部     ご 写入     ご 写出                         | 请输入搜索内容 | ٩       |
| 录像计划                        | 名称 SIP服务面标编码 SIP服务面标域 启用 状态 SIP服务部 SIP服务端口 SIP认证用户        | 通道      | 编辑 刪除   |
| 通用配置                        |                                                           | 智天      | 数据      |
| 其他配置                        |                                                           |         | ,       |
| 日志中心                        | 共 0 余 ( 1 ) 減至 1 页                                        |         |         |
| 操作记录                        |                                                           |         |         |
| 白名单                         |                                                           |         |         |
|                             |                                                           |         |         |
|                             |                                                           |         |         |
|                             |                                                           |         |         |
|                             |                                                           |         |         |
|                             |                                                           |         |         |
|                             | Copyright © 2022 756-MD5828.com All Rights Reserved.      |         |         |

首先点击添加上级级联:

#### EasyCVR 视频融合云服务

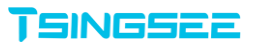

| EasyCVR <sup>®</sup> v2.1.0 | 🙆 首页        |                           | 添加上级平台 | ×    | 告警查询 | 🌲 消息日志 | 幕 配置中心 | ۹ <b>۹</b> | <del>锂</del> 员 ~ |
|-----------------------------|-------------|---------------------------|--------|------|------|--------|--------|------------|------------------|
| 平台接入                        |             |                           |        |      |      |        |        |            |                  |
| 国标级联                        | + 添加上级平台 全部 | * 名称:                     |        |      |      |        |        | 4          | ۹                |
| 录像计划                        | 名称 SIP服     | * SIP服务国标编码:              |        |      | 务端口  |        | 通道     | 编辑 册       | 脈                |
| 通用配置                        |             | * SIP服务国标域:               |        |      |      |        | 智      | 无数据        |                  |
| 其他配置                        | 4           | * SIP服务IP:                |        |      |      |        |        |            | •                |
| 日志中心                        |             | * SIP服冬碟口:                | 5060   |      |      |        |        |            |                  |
| 操作记录                        |             |                           |        |      |      |        |        |            |                  |
| 白名单                         |             | SIP认证密码:                  |        | Sec. |      |        |        |            |                  |
|                             |             | SIP认证用户:                  |        |      |      |        |        |            |                  |
|                             |             | 本地IP:                     |        |      |      |        |        |            |                  |
|                             |             | 本地端口:                     | 6061   |      |      |        |        |            |                  |
|                             |             | • 注册有效时间:                 | 600    |      |      |        |        |            |                  |
|                             |             | <ul> <li>注册图明:</li> </ul> | 3600   |      |      |        |        |            |                  |
|                             |             | 12/10/00/0                |        |      |      |        |        |            |                  |

在这里配置上级国标平台的 SIP 信息,设置完成后,点击启用和添加,在级联

#### 管理页面能看到是否在线。

| EasyCVR <sup>®</sup> v2.1.0 | 📾 首页        | ▶ 視频广场   | 🖬 视频调阅     | ▶录像回看       | 🖬 设备              | 管理 🔒 用户管理              | 道告警查询   | ▲ 消息日志          | 🛊 配置中心  | ۰  | 管理》 |
|-----------------------------|-------------|----------|------------|-------------|-------------------|------------------------|---------|-----------------|---------|----|-----|
| 平台接入                        |             |          |            |             |                   |                        |         |                 |         |    |     |
| 国标级联                        | + 添加上級平台 全部 | 8        | × 3        | 「导入」        | ふ 合田              |                        |         |                 | 请输入搜索内容 |    | ٩   |
| 录像计划                        | 名称 SIP服     | 跨国标编码    | SIP服务国标域   | 启用          | 状态                | SIP服务IP                | SIP服务端口 | SIP认证用户         | 通道      | 编辑 | 删除  |
| 通用配置                        | GBS 3402    | 00000020 | 3402000000 |             | 在线                | 192.168.99.136         | 15060   | 340200000132000 | 000 🧕   | ľ  | Û   |
| 其他配置                        | 4           |          |            | # 1.5       | 2                 |                        |         |                 |         |    |     |
| 日志中心                        |             |          |            | <b>共</b> 13 | K ( 1             | / 跳至 1 贝               |         |                 |         |    |     |
| 操作记录                        |             |          |            |             |                   |                        |         |                 |         |    |     |
| 白名单                         |             |          |            |             |                   |                        |         |                 |         |    |     |
|                             |             |          |            |             |                   |                        |         |                 |         |    |     |
|                             |             |          |            |             |                   |                        |         |                 |         |    |     |
|                             |             |          |            |             |                   |                        |         |                 |         |    |     |
|                             |             |          |            |             |                   |                        |         |                 |         |    |     |
|                             |             |          |            |             |                   |                        |         |                 |         |    |     |
|                             |             |          |            | Copyright © | 2022 <b>T</b> SIN | GSEE.com All Rights Re | served. |                 |         |    |     |

然后点击通道按钮,勾选需要级联上去的通道:

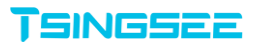

| EasyCVR <sup>®</sup> v21.0 | 选择通道                                                                                                    | < RE- | •  |    |
|----------------------------|----------------------------------------------------------------------------------------------------|-------|----|----|
| 平台接入                       | 请输入资料内容 Q 全选 取得选择                                                                                                    |       |    |    |
| 田标级联                       |                                                                                                    | 请输入搜索 |    | ۹  |
| 录像计划                       | 240300000133000003     34000000133000013     340000000     340000000     340000000     340000000     340000000     340000000     340000000     340000000     340000000     340000000     340000000     340000000     340000000     340000000     340000000     340000000     340000000     340000000     340000000     340000000     340000000     340000000     340000000     340000000     340000000     340000000     340000000     340000000     340000000     340000000     340000000     340000000     340000000     340000000     340000000     340000000     340000000     340000000     340000000     340000000     340000000     340000000     340000000     340000000     340000000     340000000     340000000     340000000     340000000     340000000     340000000     340000000     340000000     340000000     340000000     340000000     340000000     340000000     340000000     340000000     340000000     340000000     340000000     340000000     340000000     340000000     340000000     340000000     340000000     340000000     340000000     340000000     340000000     340000000     340000000     340000000     340000000     340000000     340000000     340000000     340000000     340000000     340000000     340000000     340000000     340000000     340000000     340000000     340000000     340000000     340000000     340000000     340000000     340000000     340000000     340000000     340000000     34000000     340000000     34000000     340000000     34000000     34000000     34000000     34000000     34000000     3400000     34000000     34000000     34000000     34000000     34000000     34000000     34000000     34000000     34000000     34000000     34000000     34000000     34000000     34000000     34000000     34000000     34000000     34000000     34000000     34000000     34000000     34000000     34000000     34000000     34000000     340000000     34000000     340000000     340000000     340000000     340000000     340000000     340000000     3400000000     340000000     340000000     3400000000     3400000000 | 通道    | 编组 | 删除 |
| 通用配置                       | 34020000001320000003         340900000017         3409000000         channel                                                                                                    | 000 🧕 |    | Û  |
| 其他配置                       | 2 3402000001320000003 3409000001320000027 3409000000                                                                                                    |       |    | •  |
|                            | 2 3402000001320000003 3409000001320000037 3409000000 使赢福                                                                                                    | -     |    |    |
| 操作记录                       | 2 34020000001320000003 34090000001320000047 3409000000                                                                                                    |       |    |    |
| 白名单                        | 共4条 〈 1 〉 離至 1 页                                                                                                    |       |    |    |
|                            | 取過 投交                                                                                                    |       |    |    |
|                            |                                                                                                    |       |    |    |
|                            |                                                                                                    |       |    |    |
|                            |                                                                                                    |       |    |    |
|                            |                                                                                                    |       |    |    |
|                            | Copyright © 2022 Traversmare.com All Rights Reserved.                                                                                                    |       |    |    |

接下来在上级平台查看是否接入成功以及是否可以播放(下级平台的 SIP 认证

| EasyGBS <sup>®</sup> v230 |          |                     |            | 🗗 首页 | ● 次时调网      | ♀ 电子地的          | 리 미 굿네             | 179 <u>ă</u>    | 行家面闲    | 📕 设备管理 | <b>&amp;</b> 10 | 「「「「」」「」」 | 配置中心 | 管理  | ∃ ∨ | ♦ ≡ |
|---------------------------|----------|---------------------|------------|------|-------------|-----------------|--------------------|-----------------|---------|--------|-----------------|-----------|------|-----|-----|-----|
| 设备列表                      | 您当前的位置:到 | <b>设备列表</b> 〉 通道列表  |            |      |             |                 |                    |                 |         |        |                 |           |      |     |     |     |
| · 梁菁分唱                    | く返回      | 全部                  | 全部         |      |             |                 |                    |                 |         |        |                 |           |      | 关键字 |     | Q   |
|                           | 通道号 🔶    | 通道国际编号 🗅            | 通道名称       | 在级状态 | 快服          | 开启音频            | 按燈直播               | 云端景像            | 播放      | 停止     | 分享              | 设备录像      | 流量统计 | 编辑  | 消息  | 删除  |
|                           |          | 3409000002160000036 | 3402000000 | 在线   | (A)<br>1111 |                 |                    | 未开启             | ©       |        | B               | o         | ۵    | e   |     |     |
|                           | 4        | 3409000001320000037 | 價直播劑試中     | 在线   |             |                 |                    | 未开启             | ۵       |        | B               | D         | ۵    | e   |     |     |
|                           |          |                     |            |      |             |                 |                    |                 |         |        |                 |           |      |     |     | •   |
|                           |          |                     |            |      | 共 2         | 祭 10条/页         | v < <mark>1</mark> | >前              | 往 1 页   |        |                 |           |      |     |     |     |
|                           |          |                     |            |      |             |                 |                    |                 |         |        |                 |           |      |     |     |     |
|                           |          |                     |            |      |             |                 |                    |                 |         |        |                 |           |      |     |     |     |
|                           |          |                     |            |      |             |                 |                    |                 |         |        |                 |           |      |     |     |     |
|                           |          |                     |            |      |             |                 |                    |                 |         |        |                 |           |      |     |     |     |
|                           |          |                     |            |      |             |                 |                    |                 |         |        |                 |           |      |     |     |     |
|                           |          |                     |            |      |             |                 |                    |                 |         |        |                 |           |      |     |     |     |
|                           |          |                     |            |      |             |                 |                    |                 |         |        |                 |           |      |     |     |     |
|                           |          |                     |            |      |             |                 |                    |                 |         |        |                 |           |      |     |     |     |
|                           |          |                     |            |      |             |                 |                    |                 |         |        |                 |           |      |     |     |     |
|                           |          |                     |            |      |             | Copyright © 202 | 2 Ynewnez CO       | m All Rights Re | served. |        |                 |           |      |     |     |     |

用户=上级平台的设备编号)。

EasyCVR 视频融合云服务

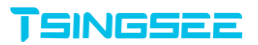

| EasyGBS ® v230 |                   | - 10 T                 | 「一日日日日日日日日日日日日日日日日日日日日日日日日日日日日日日日日日日日日 | 福测试中     | Norman Brann           | × 2 | 10-181I | <b>6</b> 配置中心 | 225  | · ~ | • =  |
|----------------|-------------------|------------------------|----------------------------------------|----------|------------------------|-----|---------|---------------|------|-----|------|
| (CAR):         | 您当前的位置: 设备列表 · 通过 | FLV HLS WS_FLV We      | bRTC 更多                                |          | <b>实时录像</b>            |     |         |               |      |     |      |
| 设备分组           | <                 |                        |                                        |          |                        |     |         |               |      |     | Q    |
|                | 1889 + 18889      |                        |                                        |          |                        | ŋ₽  | 设新示量    | <b>油服</b> 病计  | 9848 | 源忠  | MIR. |
|                | 1 340900000       |                        |                                        |          |                        | 8   |         | •             |      |     |      |
|                | 1 3409000000      |                        |                                        |          |                        | 2   |         | •             |      | *   |      |
|                |                   |                        |                                        |          |                        |     |         |               |      |     |      |
|                |                   |                        |                                        |          |                        |     |         |               |      |     |      |
|                |                   | _2022年04月07日<br>慢盲播测试中 | 星期四                                    | 14:44:43 | 1111 M 101 M 10 11     |     |         |               |      |     |      |
|                |                   | 11 •2 23               |                                        |          | 1014.00 Abr 124 (0) 13 |     |         |               |      |     |      |
|                |                   |                        |                                        |          |                        |     |         |               |      |     |      |
|                |                   |                        |                                        |          |                        |     |         |               |      |     |      |
|                |                   |                        |                                        |          |                        |     |         |               |      |     |      |
|                |                   |                        |                                        |          |                        |     |         |               |      |     |      |

3.6 用户管理

#### 3.6.1 如何创建角色

点击【用户管理】→【角色列表】,点击【添加角色】创建一个角色,如下图 所示:

| EasyCVR <sup>®</sup> v2.1.0 | <b>鉛</b> 首页 | ▶ 视频广场 🛛 🖬 视频 | 阅 🛛 录像回看    | 🏢 设备管理                          | 道 告警查询  | 🌲 消息日志 | <b>尊</b> 配置中心 | ۰  | 管理员 ~ |
|-----------------------------|-------------|---------------|-------------|---------------------------------|---------|--------|---------------|----|-------|
| 用户管理                        |             | 2             |             | 1                               |         |        |               |    |       |
| 角色管理                        | + 添加角色 🔶    |               |             | 1                               |         |        | 请输入搜索内容       |    | ٩     |
|                             | 序号 ID       | 角色昵称          |             | 更新时间                            |         |        |               | 编辑 | 删除    |
| 2                           |             |               |             | 暂无数据                            |         |        |               |    |       |
|                             |             |               |             |                                 |         |        |               |    |       |
|                             |             |               |             |                                 |         |        |               |    |       |
|                             |             |               |             |                                 |         |        |               |    |       |
|                             |             |               |             |                                 |         |        |               |    |       |
|                             |             |               |             |                                 |         |        |               |    |       |
|                             |             |               |             |                                 |         |        |               |    |       |
|                             |             |               |             |                                 |         |        |               |    |       |
|                             |             |               |             |                                 |         |        |               |    |       |
|                             |             |               |             |                                 |         |        |               |    |       |
|                             |             |               | Copyright © | 2022 TSINGSEE.com All Rights Re | served. |        |               |    |       |

进入页面后,设置角色的名称以及设备组的分配后,点击添加,如下图所示:

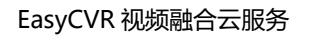

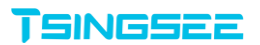

| EasyCVR <sup>®</sup> v2.1.0 | 🕰 首页   |              | DI录像回看 III 设备管理                | 1. 用户管理               | 道 告警查询 | ▲ 消息日志 | 🖨 配置中心 | ۰  | 管理员 ~ |
|-----------------------------|--------|--------------|--------------------------------|-----------------------|--------|--------|--------|----|-------|
| 用户管理                        |        |              |                                |                       |        |        |        |    |       |
| 角色管理                        | 十 添加角色 |              | 添加角色                           |                       | ×      |        |        |    | ۹     |
|                             | 序号 ID  |              |                                |                       |        |        |        | 编组 | 删除    |
|                             |        | * 用巴名利C test |                                |                       |        |        |        |    |       |
|                             |        | 选择分组: 🖌      | group1                         |                       |        |        |        |    |       |
|                             |        |              |                                |                       |        |        |        |    |       |
|                             |        |              |                                |                       |        |        |        |    |       |
|                             |        |              |                                | 取消 添け                 | ba -   |        |        |    |       |
|                             |        |              |                                |                       |        |        |        |    |       |
|                             |        |              |                                |                       |        |        |        |    |       |
|                             |        |              |                                |                       |        |        |        |    |       |
|                             |        |              |                                |                       |        |        |        |    |       |
|                             |        |              |                                |                       |        |        |        |    |       |
|                             |        |              | Copyright © 2022 <b>Tsings</b> | EE.com All Rights Res | erved. |        |        |    |       |

保存成功之后,在角色列表里面可以查看到已创建的角色:

| EasyCVR <sup>®</sup> v2.1.0 |      | 🕰 首页 | ▶ 视频广场 | 🖬 视频调阅 | ▶ 录像回着      | 🏢 设备管理        | 🧘 用户管理              | 道 告警查询 | ▲ 消息日志 | 🛊 配置中心 | ۰  | 管理员 🗸    |
|-----------------------------|------|------|--------|--------|-------------|---------------|---------------------|--------|--------|--------|----|----------|
| 用户管理                        |      |      |        |        |             |               |                     |        |        |        |    |          |
| 角色管理                        | 十 添加 | 角色   |        |        |             |               |                     |        |        | 请输入搜索内 |    | Q        |
|                             | 序号   | ID   | 角色昵称   |        |             | j             | 更新时间                |        |        |        | 编辑 | 删除       |
|                             | 1    | 3    | test   |        |             | ;             | 2022-04-07 14:59    | :05    |        |        | Ľ  | <b>İ</b> |
|                             |      |      |        |        |             |               |                     |        |        |        |    |          |
|                             |      |      |        |        |             |               |                     |        |        |        |    |          |
|                             |      |      |        |        |             |               |                     |        |        |        |    |          |
|                             |      |      |        |        |             |               |                     |        |        |        |    |          |
|                             |      |      |        |        |             |               |                     |        |        |        |    |          |
|                             |      |      |        |        |             |               |                     |        |        |        |    |          |
|                             |      |      |        |        |             |               |                     |        |        |        |    |          |
|                             |      |      |        |        |             |               |                     |        |        |        |    |          |
|                             |      |      |        |        |             |               |                     |        |        |        |    |          |
|                             |      |      |        |        | Copyright C | 2022 TSINGSEE | .com All Rights Res | erved. |        |        |    |          |

#### 3.6.2 如何创建用户

点击【用户管理】→【用户管理】,点击【添加用户】创建用户,(一定要提前创建角色,要否则没有角色可以分配)如下图所示:

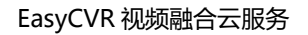

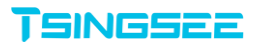

| EasyCVR <sup>®</sup> v2.1.0 | <b>金</b> 首页 | ▶ 视频广场   | 🔲 视频调阅 | ▶ 录像回看      | 🏿 设备管理 | 🧏 用户管理              | 道 告警查询   | 🌲 消息日志      | 🛊 配置中心 | ۰  | 管理员 🗸 |
|-----------------------------|-------------|----------|--------|-------------|--------|---------------------|----------|-------------|--------|----|-------|
| 用戶管理                        |             | 3        |        |             |        |                     |          |             |        |    | _     |
| 角色管理                        | + 添加用户      |          |        |             |        | 1                   |          |             |        |    | ٩     |
| 2                           | ID 用        | 户登录名     | 用户明    | 部           | 角色名    | 称                   | 创建时间     |             |        | 编辑 | 删除    |
|                             | 1 ea        | asycvr   | 管理员    | ne/         | admin  |                     |          |             |        | ľ  | ŧ     |
|                             | 2 gu        | uest2020 | 游客     |             | guest  |                     | 2022-03- | 28 09:28:48 |        | ľ  | ŧ     |
|                             |             |          |        |             |        |                     |          |             |        |    |       |
|                             |             |          |        |             |        |                     |          |             |        |    |       |
|                             |             |          |        |             |        |                     |          |             |        |    |       |
|                             |             |          |        |             |        |                     |          |             |        |    |       |
|                             |             |          |        |             |        |                     |          |             |        |    |       |
|                             |             |          |        |             |        |                     |          |             |        |    |       |
|                             |             |          |        |             |        |                     |          |             |        |    |       |
|                             |             |          |        |             |        |                     |          |             |        |    |       |
|                             |             |          |        | Copyright © |        | .com All Rights Res | erved.   |             |        |    |       |

进入创建用户列表之后,需要填写登录名、昵称、密码等,选择角色进行权限 的分配,如下图所示:

| EasyCVR <sup>®</sup> v2.1.0 |          |          |           |                  |                      |        |                    |    |    |
|-----------------------------|----------|----------|-----------|------------------|----------------------|--------|--------------------|----|----|
| 用户管理                        |          |          |           |                  |                      |        |                    |    |    |
| 角色管理                        | + 添加用户   |          | 添加用       | 户                |                      | ×      |                    |    | ۹  |
|                             |          |          |           |                  |                      | Ð      | 隧业时间               | 编辑 | 删除 |
|                             | 1 easycv | * 用户登录名: | est       |                  |                      |        |                    | Ľ  | Û  |
|                             | 2 guest  | * 用户昵称:  | est       |                  |                      | 2      | 022-03-28 09:28:48 | Ľ  | Û  |
|                             |          | 用户角色:    | test      |                  | ~                    |        |                    |    |    |
|                             |          | * 用户密码:  |           |                  |                      |        |                    |    |    |
|                             |          |          |           |                  |                      |        |                    |    |    |
|                             |          |          |           |                  | 取消 添加                | a      |                    |    |    |
|                             |          |          |           |                  |                      |        |                    |    |    |
|                             |          |          |           |                  |                      |        |                    |    |    |
|                             |          |          |           |                  |                      |        |                    |    |    |
|                             |          |          |           |                  |                      |        |                    |    |    |
|                             |          |          | Copyright | 0 2022 Tsingsee. | .com All Rights Rese | erved. |                    |    |    |

在创建完成后测试一下,查看用户是否生效。首先需要注销当前用户的登录, 如下图所示:

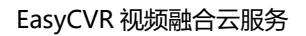

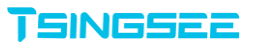

| EasyCVR <sup>®</sup> v2.1.0 | <b>a</b> | 首页 🕒 视频广场 | 🖬 视频调阅 | ▶ 录像回着        | 🏢 设备管理       | 💄 用户管理              | 道 告警查询   | ▲ 消息日志      | 🛊 配置中心  | ۵       | 管理员 🗸       |
|-----------------------------|----------|-----------|--------|---------------|--------------|---------------------|----------|-------------|---------|---------|-------------|
| 用户管理                        |          |           |        |               |              |                     |          |             |         | /       | 接口文档        |
| 角色管理                        | + 添加用户   |           |        |               |              |                     |          |             | 请输入搜索内容 | 1       | )版本信息       |
|                             | ID       | 用户登录名     | 用户暇    | 称             | 角色名          | 称                   | 创建时间     |             |         | ć<br>编4 | 修改密码        |
|                             | 1        | easycvr   | 管理员    |               | admin        |                     |          |             | 2       |         | → 注销登录<br>Ⅲ |
|                             | 2        | guest2020 | 游客     |               | guest        |                     | 2022-03- | 28 09:28:48 |         | ľ       | ŧ           |
|                             | 3        | test      | test   |               | test         |                     | 2022-04- | 07 15:01:58 |         | ď       | ŧ           |
|                             |          |           |        |               |              |                     |          |             |         |         |             |
|                             |          |           |        | Copyright © 2 | 022 TSINGSEE | .com All Rights Res | erved.   |             |         |         |             |

#### 注销之后,使用创建的用户进行登录,如下图所示:

|                                      | EasyCVR视频管理平台                                             |
|--------------------------------------|-----------------------------------------------------------|
|                                      | P, test                                                   |
| • 91.147 117 1990 1                  | <ul> <li>□ ····································</li></ul> |
|                                      | 登录                                                        |
|                                      |                                                           |
|                                      |                                                           |
| Copyright © 2022 <b>Transmission</b> | om All Rights Reserved.                                   |

登录完毕后,没有其他通道,只能查看赋予其权限的通道,无法查看及修改通道:

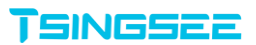

| EasyCVR <sup>®</sup> v21.0 |                    | <b>盎</b> 首页                | ▶ 视频广场 | 🖬 视频调阅 | ■ 录像回着 | ۰ | test 🗸 |
|----------------------------|--------------------|----------------------------|--------|--------|--------|---|--------|
| 分组列表 收藏                    | 请输入搜索内容            |                            |        | ۹      |        |   |        |
| Group1                     |                    |                            |        |        |        |   |        |
|                            |                    |                            |        |        |        |   |        |
|                            |                    |                            |        |        |        |   |        |
|                            |                    |                            |        |        |        |   |        |
|                            |                    |                            |        |        |        |   |        |
|                            | Copyright © 2022 🏹 | SINGSEE.com All Rights Res | erved. |        |        |   |        |

### 3.6.3 如何删除用户

只需在【用户管理】→【用户列表】内选择想要删除的用户,点击【删除】即 可:

| EasyCVR <sup>®</sup> v2.1.0 |        |           |            | 約回看 🛄 设备管理                        | 💄 用户管理            |                     |    | 管理员 > |
|-----------------------------|--------|-----------|------------|-----------------------------------|-------------------|---------------------|----|-------|
| 用户管理                        | _      |           | _          |                                   |                   |                     |    |       |
| 角色管理                        | + 添加用户 |           | ? 提示       |                                   |                   |                     |    | ۹     |
|                             |        |           | 确定要删除 "tes | st"吗?                             |                   | 创建时间                | 编辑 | 删除    |
|                             | 1      | easycvr   |            | 取消 确                              | 定<br>入            |                     | Ľ  | Û     |
|                             | 2      | guest2020 | 游客         | guest                             |                   | 2022-03-28 09:28:48 | ľ  | Û     |
|                             |        | test      | test       | test                              |                   | 2022-04-07 15:01:58 | ľ  | 8     |
|                             |        |           |            |                                   |                   |                     |    |       |
|                             |        |           |            |                                   |                   |                     |    |       |
|                             |        |           |            |                                   |                   |                     |    |       |
|                             |        |           |            |                                   |                   |                     |    |       |
|                             |        |           |            |                                   |                   |                     |    |       |
|                             |        |           |            |                                   |                   |                     |    |       |
|                             |        |           |            |                                   |                   |                     |    |       |
|                             |        |           |            | oyright © 2022 <b>75INGSEE</b> .c | om All Rights Res | erved.              |    |       |

删除之后,再进行查看时会发现当前用户已被删除(一定要先删除用户,再删除角色,否则会出现角色无法删除的提示)。

#### 3.6.4 如何删除角色

只需要在【用户管理】→【角色列表】内选择想要删除的角色,然后点击【删 除】即可:

| EasyCVR <sup>®</sup> v2.1.0 |     |   |      |      |            |               |                   |         |  |    |     |
|-----------------------------|-----|---|------|------|------------|---------------|-------------------|---------|--|----|-----|
| 用户管理                        |     |   |      | _    |            |               | _                 |         |  |    |     |
| 角色管理                        | 十添加 |   |      | ? 提示 |            |               |                   |         |  |    | ۹   |
|                             | 序号  |   | 角色昵称 | 确定要  | 删除"test"吗? | _             |                   |         |  | 编辑 | 册你余 |
|                             | 1   | 3 | test |      |            | 取消            | 7 14:59           |         |  | ľ  | 8   |
|                             |     |   |      |      |            | 2             |                   |         |  |    |     |
|                             |     |   |      |      |            |               |                   |         |  |    |     |
|                             |     |   |      |      |            |               |                   |         |  |    |     |
|                             |     |   |      |      |            |               |                   |         |  |    |     |
|                             |     |   |      |      |            |               |                   |         |  |    |     |
|                             |     |   |      |      |            |               |                   |         |  |    |     |
|                             |     |   |      |      |            |               |                   |         |  |    |     |
|                             |     |   |      |      |            |               |                   |         |  |    |     |
|                             |     |   |      |      |            |               |                   |         |  |    |     |
|                             |     |   |      |      |            | 2022 TSINGSEE | com All Rights Re | served. |  |    |     |

# 3.7 录像计划

在导航栏点击【配置中心】,点击【录像计划】,点击通道后面的编辑按钮, 开启录像计划以及选择录像计划时间:

| EasyCVR <sup>®</sup> v2.1.0 | <b>盎</b> 首页                           | ● 视频广场                                              | □4 录像回着             | 🏾 设备管理 🔹 用户管理 🚊 告警查询                                    |         | 管理员 🗸    |
|-----------------------------|---------------------------------------|-----------------------------------------------------|---------------------|---------------------------------------------------------|---------|----------|
| 平台接入                        |                                       |                                                     |                     |                                                         | 1       |          |
| 国标级联                        | 录像计划                                  |                                                     |                     |                                                         | ,       |          |
| 录像计划                        | 全部                                    |                                                     |                     |                                                         | 请输入搜索内容 | Q        |
| 通用配置                        | 设备ID                                  | 设备名称                                                | 通道ID                | 通道名称                                                    | 录像计划    | 编辑       |
| 其他配置                        | □ 1                                   | test_rtsp                                           | 1                   | channel_rtsp                                            |         | <b>B</b> |
| 日志中心                        | 2                                     | test_HIKSDK                                         | 2                   | 慢直播测试中                                                  | V       | ď        |
| 操作记录                        | 3                                     | 3402000001320000223                                 | 3                   | 慢直播测试中                                                  |         | ď        |
| 白名单                         | 4                                     | IP CAMERA                                           | 4                   | 慢直播测试中                                                  |         | Ľ        |
|                             | ····································· | \$\$\$\$\\\\$\$\$\$\$\$\$\$\$\$\$\$\$\$\$\$\$\$\$\$ | 共4象<br><b>十</b> 天 阔 | <ul> <li>1 → 載版 1 页</li> <li>Max - 10 + G 保存</li> </ul> |         |          |
|                             |                                       |                                                     | Copyright © 2       | 2022 TSINGSEE.com All Rights Reserved.                  |         |          |

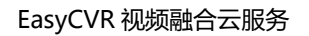

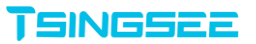

| EasyCVR <sup>®</sup> v |        |    |    |    |    |    |    |    |    |    |    |    |     |    |    |    |    |    |    |    |    |    |    |    |    |          |    |
|------------------------|--------|----|----|----|----|----|----|----|----|----|----|----|-----|----|----|----|----|----|----|----|----|----|----|----|----|----------|----|
| 平台接入                   |        |    |    |    |    |    |    |    |    |    |    |    |     |    |    |    |    |    |    |    |    |    |    |    |    |          |    |
| 国标级联                   |        |    |    |    |    |    |    |    |    |    |    | 编辑 | 录像记 | 十划 |    |    |    |    |    |    |    |    |    |    |    | $\times$ |    |
|                        | 是否开启:  | D  |    |    |    |    |    |    |    |    |    |    |     |    |    |    |    |    |    |    |    |    |    |    |    |          | ٩  |
| 通用配置                   |        |    |    |    |    |    |    |    |    |    |    |    |     |    |    |    |    |    |    |    |    |    |    |    |    |          | 编辑 |
| 其他配置                   | 足10—   | 00 | 01 | 02 | 03 | 04 | 05 | 06 | 07 | 08 | 09 | 10 | 11  | 12 | 13 | 14 | 15 | 16 | 17 | 18 | 19 | 20 | 21 | 22 | 23 | 24       | Ľ  |
| 日志中心                   | 22343  |    |    |    |    |    |    |    |    |    |    |    |     |    |    |    |    |    |    |    |    |    |    |    |    |          | Ľ  |
| 操作记录                   | 星期二    |    |    |    |    |    |    |    |    |    |    |    |     |    |    |    |    |    |    |    |    |    |    |    |    |          | Ľ  |
| 白名单                    | 星期三    |    |    |    |    |    |    |    |    |    |    |    |     |    |    |    |    |    |    |    |    |    |    |    |    |          | T2 |
|                        | 星期四    |    |    |    |    |    |    |    |    |    |    |    |     |    |    |    |    |    |    |    |    |    |    |    |    |          |    |
|                        | 星期五    |    |    |    |    |    |    |    |    |    |    |    |     |    |    |    |    |    |    |    |    |    |    |    |    |          |    |
|                        | SENOLI |    |    |    |    |    |    |    |    |    |    |    |     |    |    |    |    |    |    |    |    |    |    |    |    |          |    |
|                        | 星期六    |    |    |    |    |    |    |    |    |    |    |    |     |    |    |    |    |    |    |    |    |    |    |    |    |          |    |
|                        | 星期日    | 4  |    |    |    |    |    |    |    |    |    |    |     |    |    |    |    |    |    |    |    |    |    |    |    | ł        |    |
|                        |        |    |    |    |    |    |    |    |    |    |    |    |     |    |    |    |    |    |    |    |    |    |    |    |    |          |    |
|                        |        |    |    |    |    |    |    |    |    |    |    |    |     |    |    |    |    |    |    |    |    |    |    | _  |    |          |    |

# 3.8 版本信息

在申请授权时需使用机器码。点击【版本信息】进行查看,授权时间、通道数 量、系统运行时间、软件的版本信息均可在【版本信息】内查看:

| EasyCVR <sup>♥</sup> <sub>v210</sub>                                   | 🍙 首页             | ❶ 视频广场             | 1 视频调网            | 04 录像回看          | ■ 设备管理 | 💄 用户管理 | 宣告警查询 | <b>↓</b> 消息日志 | <b>尊 配置中心</b> | ۰ | 管理员 ~ |
|------------------------------------------------------------------------|------------------|--------------------|-------------------|------------------|--------|--------|-------|---------------|---------------|---|-------|
|                                                                        |                  |                    |                   |                  |        |        |       |               |               |   |       |
| 版本信息                                                                   |                  |                    |                   |                  |        |        |       |               |               |   |       |
| 硬件信题: AMD64                                                            |                  |                    |                   |                  |        |        |       |               |               |   |       |
| <b>抽口版本: v1</b>                                                        |                  |                    |                   |                  |        |        |       |               |               |   |       |
| 服労飜otj问: 2022-04-07 18:07:58                                           |                  |                    |                   |                  |        |        |       |               |               |   |       |
| 软件倍悬: EasyCVR/2.1.0 (Build/2022.0328.091709; Platform/Windows; 0.0.0.1 | 1); Kernel/error | (Build/2022.0407   | .180743; 106751.2 | 23.47.16)        |        |        |       |               |               |   |       |
| MD5: 201991F27A7F4FE0C33D04953E990D62 / 4843A4E2C88AFD8D84A            | 5C91A0829074     | E                  |                   |                  |        |        |       |               |               |   |       |
| 授权信息                                                                   |                  |                    |                   |                  |        |        |       |               |               |   |       |
| 接权对象: Users                                                            |                  |                    |                   |                  |        |        |       |               |               |   |       |
| 接段时间: 20 Day                                                           |                  |                    |                   |                  |        |        |       |               |               |   |       |
| 通道跟此 1500                                                              |                  |                    |                   |                  |        |        |       |               |               |   |       |
| 已使用通道歌 1                                                               |                  |                    |                   |                  |        |        |       |               |               |   |       |
| 机器码: FEA9BF571BCAA0957A82189461F54B1B                                  |                  |                    |                   |                  |        |        |       |               |               |   |       |
| (通过邮箱: support@tsingsee.com 向商务人员咨询永久硬权信息)                             |                  |                    |                   |                  |        |        |       |               |               |   |       |
| 提交激活文件: 上 <del>传</del>                                                 |                  |                    |                   |                  |        |        |       |               |               |   |       |
| 系统信息                                                                   |                  |                    |                   |                  |        |        |       |               |               |   |       |
|                                                                        |                  |                    |                   |                  |        |        |       |               |               |   |       |
|                                                                        | 0                | Copyright © 2022 1 | SINGSEE.com Al    | Rights Reserved. |        |        |       |               |               |   |       |

# 四、授权的使用方法

### 4.1 加密机授权

● 授权方式

将加密机硬件授权盒子插在 EasyCVR 部署的机器的同一网络里,加密机通电配置后即可获得永久授权,断电后授权仍不消失,并保有七天的缓冲期。

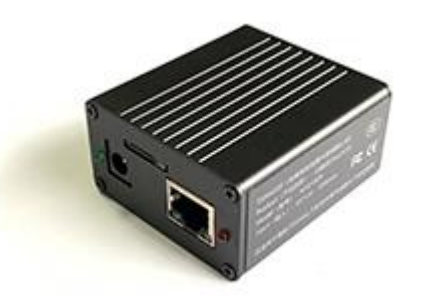

## 4.2 加密狗授权

● 授权方式

将 USB 接口的加密狗插在 EasyCVR 部署的机器上,该机器就能取得永久使用 授权,加密狗拔取,则取消对该机器授权。

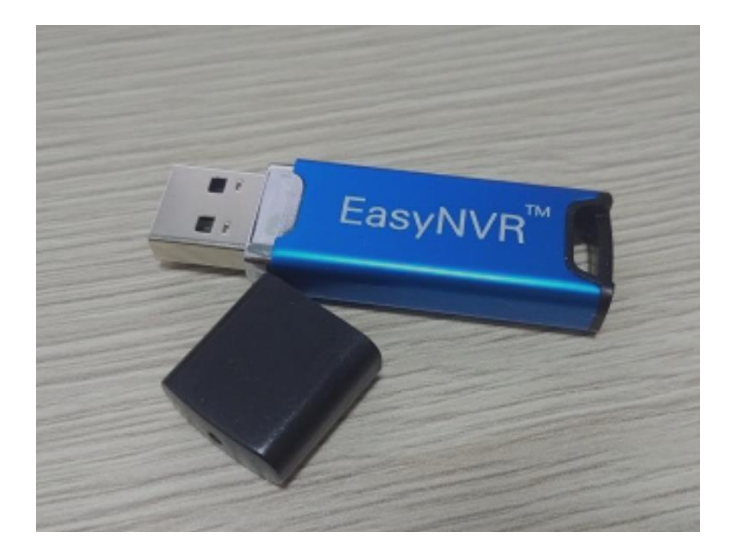

### 4.3 Pem 授权

● 授权方式

在试用版 EasyCVR 页面中选择"版本信息",将该页面中的机器码信息发送至 邮箱"support@tsingsee.com",申请临时或永久授权激活码,将申请到的 激活码在"版本信息"页面进行提交,即可获得使用授权(重启 EasyCVR 即可 生效)。

# 五、高级配置(仅限开发运维人员使用)

注:本节描述内容仅限专业开发人员,请勿随意配置!

● EasyCVR 接口文档

EasyCVR 提供一套完备接口供开发者调用,接口文档查看方式:

http://demo.easycvr.com:18000/apidoc/

# 六、视频广场返回错误码

为方便查看信息,EasyCVR 视频广场会将不在线的设备错误信息进行反馈。 常见返回错误码对应信息为:

- 返回的 RTSP 错误码
  - 401: 未被授权, 密码错误

404:未发现设备

● 返回的 Socket 错误码

10057: socket 没有连接到目标

11004: 请求的类型的名字或数据错误

# 七、技术支持

- 网站: www.tsingsee.com
- 邮箱: market@tsingsee.com / support@tsingsee.com
- 售前咨询: http://www.tsingsee.com/about/contact/
- 售后支持: <u>http://www.tsingsee.com/about/contact/</u>